USER GUIDE

# FOR MOKRICA'S TRANSLATORS

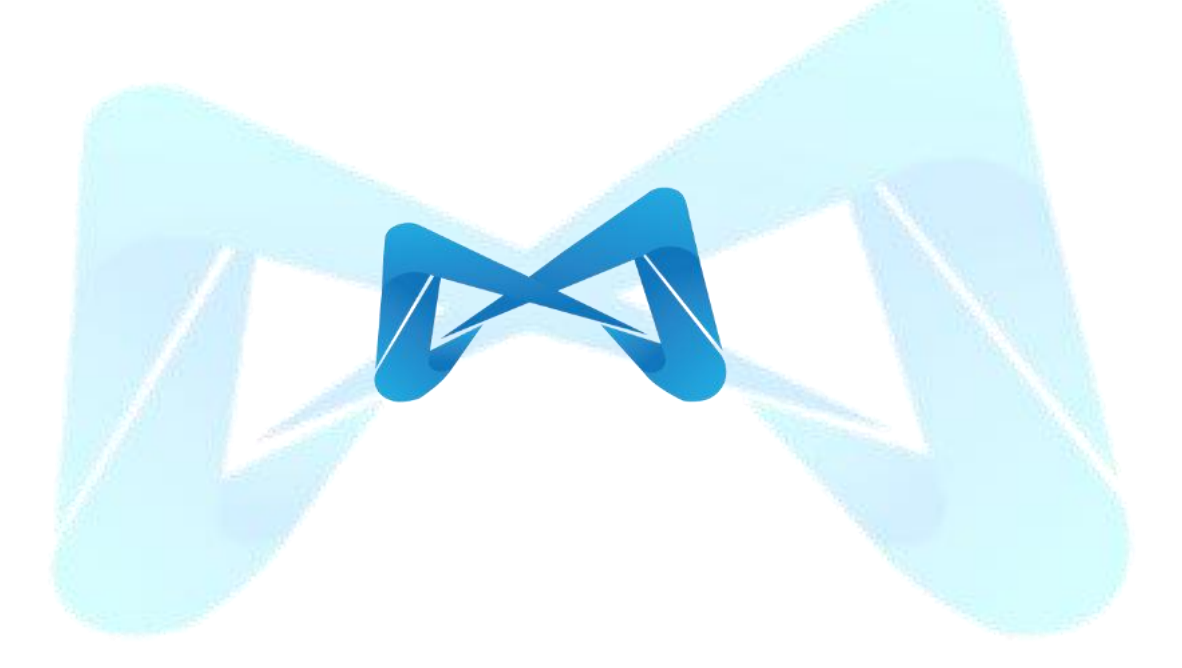

Version 1.0.24

Email: info@mokrica.com Website: www.mokrica.com MOKRICA TRADING AND SERVICES COMPANY LIMITED Address: No. 85, Street 12 – CityLand Park Hills, Go Vap District, Ho Chi Minh City

# TABLE OF CONTENTS

| I. GENERAL INTRODUCTION    | 3  |
|----------------------------|----|
| 1. Documentation Purpose   |    |
| 2. Documentation Scope     |    |
| 3. Terminology Definition  | 3  |
| 4. Functional Diagram      | 5  |
| II. USER GUIDE             | 6  |
| 1. Login                   | 6  |
| 2. Forgot Password         | 7  |
| 3. Reset Password          | 8  |
| 4. Register                | 9  |
| 5. Profile Setup           | 12 |
| 6. Order Receiving Process | 17 |
| 7. Statistics              |    |
| 8. Payment History         | 25 |
| III. PAYMENT               |    |
| 1. Remuneration            |    |
| 2. Approved Commission     |    |
|                            |    |

# I. GENERAL INTRODUCTION

#### 1. Documentation Purpose

This document provides an overview of Mokrica Translation Services (Mokrica Translation Platform) and detailed guidelines on how to utilize each function for translator.

#### 2. Documentation Scope

The guide provides translator with step-by-step instructions on how to utilize every available feature in the Mokrica Translation Platform.

#### 3. Terminology Definition

| No. | Terminology                 | Description                                                                                                 |
|-----|-----------------------------|----------------------------------------------------------------------------------------------------|
| 1   | Mokrica                     | Mokrica Trading and Services Company Limited                                                                |
| 2   | Mokrica translation service | Provide translation services on the Mokrica platform and receive instant quotation                          |
| 3   | Customer                    | Customers who visit the Mokrica website have signed up and utilized the Service.                            |
| 4   | Translator                  | The third party directly translates documents for customers according to Mokrica's procedures and standards |
| 5   | Platform                    | Mokrica's online platform and gateway to place orders and get services                                      |
| 6   | Customer documents          | Source content provided by the customer (file type: PDF, Word, Excel, PowerPoint, etc.)                     |
| 7   | Translated texts            | Content translated from customer documents                                                                  |
| 8   | Order                       | Customers create orders through the Mokrica Translation Platform                                            |
| 9   | Quote of the order          | Quote customer order information                                                                            |
| 10  | Source language             | The document/text content of the language needs to be translated                                            |
| 11  | Target language             | The document/text content of the translated language                                                        |
| 12  | Topic/Major                 | Topic/Major of document that needs to be translated                                                         |
| 13  | Translation jobs            | Translators receive orders and complete translations according                                              |

# 

|    |                      | to customer requests                                                                                     |  |  |
|----|----------------------|----------------------------------------------------------------------------------------------------|--|--|
| 14 | Expected completion  | The expected time to complete the translation, estimated by the system based on the scale of the project |  |  |
| 15 | Pending tab          | The customer's order is in the process of being received by the translator                               |  |  |
| 16 | Active tab           | The customer's order is in the translation process                                                       |  |  |
| 17 | <b>Completed</b> tab | The customer's order has been completed                                                                  |  |  |
| 18 | Cancelled tab        | The customer's order has been cancelled                                                                  |  |  |
| 19 | Recent orders        | Recent orders received by the translator                                                                 |  |  |
| 20 | Mokrica Member       | Becoming a Mokrica Member to enjoy the Commission,<br>Rewards and achieved Levels policies               |  |  |
| 21 | Total income         | Remuneration and commission approved                                                                     |  |  |
| 22 | Remuneration         | The amount when the order has been approved                                                              |  |  |
| 23 | Approved commission  | The commission amount is approved via the Translation ID                                                 |  |  |
| 24 | Translation ID       | The ID code attached to the customer account                                                             |  |  |

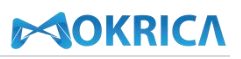

## 4. Functional Diagram

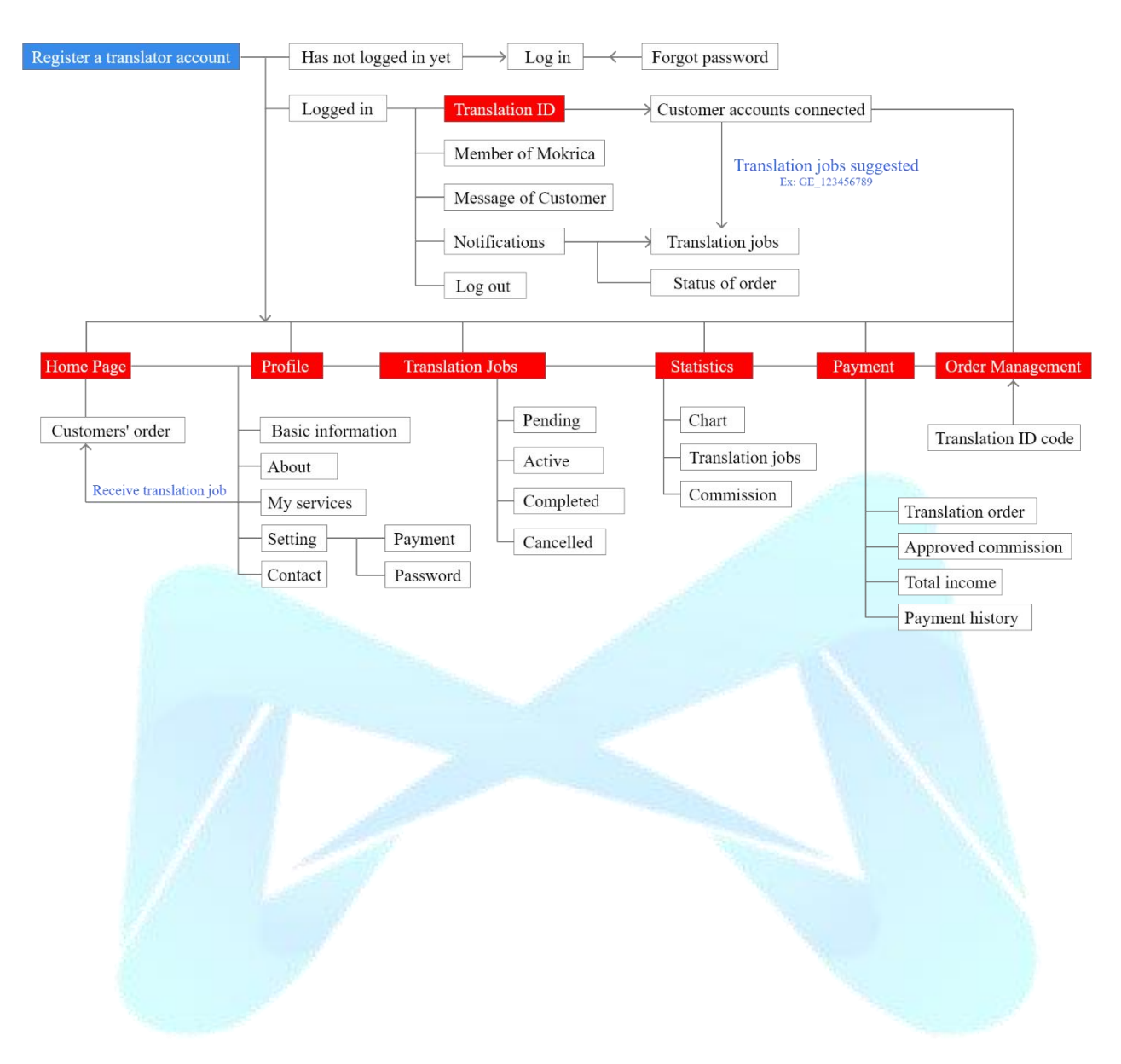

# **II. USER GUIDE**

### 1. Login

#### a. Purpose

The translator log into their Mokrica account using their email and password.

### **b.** Conditions

Registered an account to become a translator on the Mokrica system.

### c. Steps to take

Step 1: Go to https://mokrica.com/vi/account/dang-nhap-dich-gia/.

Step 2: Enter a valid email address and password on the Translator Login tab.

### Step 3: Select Login.

| OKRICA                                                                                         | Services Solutions | Industries | Languages | Pricing | About | Resources                                                               |              | 1 |
|------------------------------------------------------------------------------------------------|--------------------|------------|-----------|---------|-------|-------------------------------------------------------------------------|--------------|---|
| A                                                                                              |                    |            | -         |         |       | <b>Translator Login</b><br>Email                                        |              |   |
| Qur<br>Services                                                                                | <u>A</u>           |            |           | R       |       | Password                                                                | Login        |   |
| <ul> <li>100+ languages</li> <li>Al-supported file analysis</li> <li>Instant quotes</li> </ul> |                    |            |           |         |       | Don't have an account ? Re<br>For Customer<br>Policy & terms FAQs Conto | agister now! | , |

After successfully logging in, there is **Home Page** on screen, using **menu on the left** to access each function.

| Â                            | 🚳 Miro Hämäläinen                                    |                                                     | Translation ID 🔐 💭 🌲 💌 🕞                                                                                                    |
|------------------------------|------------------------------------------------------|-----------------------------------------------------|----------------------------------------------------------------------------------------------------|
| Profile                      | Talented Translators<br>All translators<br>Countries | Fontys<br>University of Professional Education      | MB<br>Ministrate The state of the state of the |
| u∰D<br>Translation<br>Orders | Agata Mantecchi<br>Italy                             | SEADCH                                              |                                                                                                    |
| Statistics                   | Marta Allina North<br>Korea                          | Source Language                                     |                                                                                                    |
|                              | Tống Thu Na Vietnam                                  | Online translation jobs for Professional Linguists. |                                                                                                    |
| Payment                      | HOÀNG THỊ L<br>Vietnam                               | User Guide For Mokrica's Translator                 |                                                                                                    |
| Management<br>FAQs           | Nisa Zaheer Romania                                  | Mokrica Member                                      |                                                                                                    |
| Support                      | AdminSg Singapore                                    | Dịch thuật Giấy xác nhận cư trú Dịch thuật tời      | liệu thỏa thuận chung                                                                                                    |
|                              | Đỗ Thu Trang<br>Vietnam                              | Piplomas, certifications, licenses, and so on       | ruments / Contracts You have no orders found                                                                                                    |
|                              | Do Ngoc Long<br>Vietnam                              | Vietnamese (Vi)  Vietnamese (Vi)  Created Date:     | e (vi)<br>)<br>05-03-2024 15:47 PM                                                                                                    |
|                              | Benchamas Wongs                                      | Created Date: 06-03-2024 14:11 PM Expected Com      | pletion: 07-03-2024                                                                                                    |

#### 2. Forgot Password

#### a. Purpose

Help translators create a new password to log into the Mokrica website if they forget their previous one.

#### **b.** Conditions

Registered an account to become a translator on the Mokrica system.

#### c. Steps to take

Step 1: Go to the Translator Login Page: <u>https://mokrica.com/vi/account/dang-nhap-dich-gia/</u>.

Step 2: Click Forgot your password ?. On the Forgot Your Password page, enter your email and click the SEND.

|                                                   | Services Solut | tions Industries | Languages | Pricing | About | Resources            |                               |
|---------------------------------------------------|----------------|------------------|-----------|---------|-------|----------------------|-------------------------------|
|                                                   |                | Ś                |           | -       |       | Translator Log       | in                            |
|                                                   |                |                  | 1         |         |       | Email                |                               |
| Qur                                               |                | P                | 10        | A       |       | Password             | ٥                             |
| Services                                          | <b>N</b>       |                  | -         | R       |       | Forgot your passv    | Login                         |
| 100+ languages                                    |                |                  | AR        | 20      |       | Don't have an accour | nt ? Register now!            |
| Al-supported file                                 |                |                  |           |         |       | For Customer         |                               |
| <ul><li>analysis</li><li>Instant quotes</li></ul> |                |                  | 0         |         |       | Policy & terms FAQs  | Contact Support Translate Now |
|                                                   |                |                  | \$ 1      | T       |       |                      |                               |
|                                                   |                |                  |           |         |       | 4                    |                               |
| OKRICA                                            | Services Solut | ions Industries  | Languages | Pricing | About | Resources            |                               |
|                                                   |                |                  |           |         |       |                      |                               |
|                                                   |                |                  |           |         |       |                      |                               |
|                                                   |                |                  |           |         |       |                      |                               |
|                                                   |                | Fo               | orgot You | r Pass  | word  |                      |                               |
|                                                   |                |                  |           |         |       |                      |                               |
|                                                   |                |                  | SE        |         |       |                      |                               |
|                                                   |                |                  | - 4       | 2       |       |                      |                               |

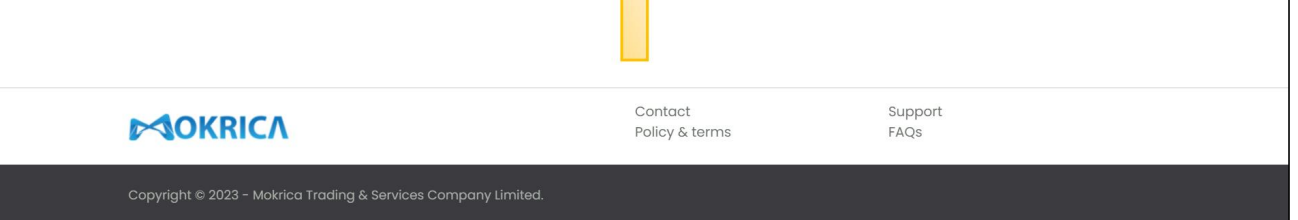

**Step 3:** An email with a temporary password will be issued to your email. You can reset your password using this temporary password.

# 3. Reset Password

# a. Purpose

Help translators set a new password to log into the Mokrica website when they need to change the password.

# **b.** Conditions

Registered an account to become a translator on the Mokrica system.

# c. Steps to take

| Â                           | 🚳 Miro Hämäläinen                                    |                                                     | Translation ID 💦 💭 🌲 💌 🕞                                   |
|-----------------------------|------------------------------------------------------|-----------------------------------------------------|------------------------------------------------------------|
| Home<br>Profile             | Talented Translators<br>All translators<br>Countries | Viviersity of Professional Edu                      | Education                                                  |
| Translation<br>Orders       | Agata Mantecchi<br>Italy                             | SEADCH                                              |                                                            |
| Statistics                  | Marta Allina North<br>Korea                          | Source Language                                     | ✓ Major ✓                                                  |
| sidisides                   | Tống Thu Na Vietnam                                  | Online translation jobs for Professional Linguists. |                                                            |
| Payment                     | HOÀNG THỊ L<br>Vietnam                               | User Guide For Mokrica's Translator                 |                                                            |
| Order<br>Management<br>FAQs | Nisa Zaheer Romania                                  | Mokrica Member                                      |                                                            |
| Support                     | AdminSg Singapore                                    |                                                     | RECENT ORDERS                                              |
|                             | Đỗ Thu Trang<br>Vietnam                              | Diplomas, certifications, licenses, and             | egal Documents / Contracts You have no orders found        |
|                             | Do Ngoc Long<br>Vietnam                              | Vietnamese (Vi)                                     | atnamese (Vi)<br>glish (En)                                |
|                             | Benchamas Wongs                                      | Created Date: 06-03-2024 14:11 PM Expected          | ed Date: 05-03-2024 15:47 PM<br>ted Completion: 07-03-2024 |

# Step 1: On the Home Page, select the Profile tab

Step 2: Enter the old and new password in Setting tab. Click Save.

| Â                   | 酸 Miro Hämäläinen                           |                                               | Translation ID 😤 🔎 🌲 💽 🖨 |
|---------------------|---------------------------------------------|-----------------------------------------------|--------------------------|
| Home Page           | Talented Translators All translators T-Rank |                                               |                          |
| Translation<br>Jobs | Country           Tina Paryani India        | Miro Hămăl<br>Finland                         |                          |
|                     | Phan Bao Tran<br>Vietnam                    | and the second                                |                          |
| Statistics          | Korea                                       | Information About My services Setting Contact |                          |
| Payment             | Pham Hung Vietnam                           | Payment Password                              |                          |
| Management<br>FAQs  | Wang Yu North Korea                         | Change Your Password                          |                          |
| Support             | Daniela Ionescu<br>Romania                  | Old password                                  | <u> </u>                 |
|                     | Lưu Tuyết N Vietnam                         | New password                                  | ● 2<br>● 3               |
|                     | Do Ngoc Long<br>Vietnam                     | Save                                          |                          |
|                     | Daria Nosachenk                             |                                               |                          |

# 4. Register

### a. Purpose

For the translators who don't have a registered account to work at Mokrica.

### **b.** Conditions

Haven't registered a Mokrica translator account.

#### c. Steps to take

**Step 1:** Go to the **Become A Translator Of Mokrica** page to register a translator account here: <u>https://mokrica.com/vi/account/dang-ky-dich-gia/</u>.

**Step 2:** Upload a photo and enter basic information.

|                     | Basic information                                             |
|---------------------|---------------------------------------------------------------|
|                     | Upload photo                                                  |
|                     | Gender O Male O Female                                        |
|                     | Birthday: Day V Month Vear V                                  |
|                     | Email                                                         |
| A CONTRACTOR        | Password                                                      |
| 1                   | Password (at least 8 characters including 1 uppercase letter) |
| <u>///</u>          | Area code Phone number                                        |
| 10                  | Country                                                       |
| <b>3:</b> Upload yo | ur CV and enter your brief introduction.                      |
|                     | Profile                                                       |
| 53. L               | Your CV Upload                                                |
|                     |                                                               |

Step 4: Select the language pair. Tap the "+" icon to add a language pair.

| .gaagee a major |         |               |     |  |
|-----------------|---------|---------------|-----|--|
|                 |         | air           |     |  |
| select the lang | Judge h |               |     |  |
| ranslate from   |         | I ranslate to | _ 1 |  |

# **Step 5:** Choose translation fields.

|            | Select your translation field                  |  |
|------------|------------------------------------------------|--|
|            | Diplomas, certifications, licenses, and so on  |  |
|            | Legal Documents / Contracts                    |  |
|            | 🔄 Study Abroad 🔯 Tourism 💊 Insurrance          |  |
|            | Accounting & Finance                           |  |
|            | Civil Engineering / Construction               |  |
|            | Marketing & Advertising                        |  |
|            | 🤹 Information Technology 🙈 Games / Video Games |  |
|            | Automotive                                     |  |
|            | Culinary 🙇 General                             |  |
|            | Electronics / Electrical Engineering           |  |
| 10 million | Energy / Power Generation Cosmetics            |  |
| <u></u>    | Transportation                                 |  |
|            | Se Mechanical / Manufacturing                  |  |
| 10 1       | 🕎 Media / Journalism / Publishing              |  |
| 1          | Sciences Aerospace and Aviation                |  |
| 1          | General Business / Commerce                    |  |
|            | Shipping / Sailing / Maritime                  |  |
|            | Religion                                       |  |
|            |                                                |  |

Step 6: Click the **REGISTER** button to submit your application to become a translator.

# 

| 💓 Iran                                             | anical / Manufacturing                                                                                                    |
|----------------------------------------------------|----------------------------------------------------------------------------------------------------|
| Med<br>Scient<br>Genu<br>Ship                      | a / Journalism / Publishing Telecommunications<br>ces Aerospace and Aviation<br>ral Business / Commerce<br>ing / Sailing / Maritime Agriculture Religion |
| By clicking S                                      | REGISTER<br>gn Up, you agree to our Terms of Use, Privacy and Cookie Policy.<br>CREATE CUSTOMER ACCOUNT                                                  |
|                                                    | Contact Support<br>Policy & terms FAQs                                                                                                    |
| Copyright © 2023 - Mokrica Trading & Services Comp | ny Limited.                                                                                                    |

#### 5. Profile Setup

#### a. Purpose

Translators set up translator profiles before starting translation.

#### **b.** Conditions

Successfully logged in to the Mokrica system.

#### c. Steps to take

Step 1: Access the Mokrica system, select the Profile tab.

| Â                     | Miro Hämäläinen                                            |                                                        |                                       | Т                                                                                                    | anslation ID 😫 💭 🌲 💌 🕩   |
|-----------------------|------------------------------------------------------------|--------------------------------------------------------|---------------------------------------|----------------------------------------------------------------------------------------------------|--------------------------|
| Home<br>Profile       | Talented Translators       All translators       Countries | Fontys<br>University of Professional Education         | Graceland<br>UNIVERSITY 1895          | Ling Jun<br>Jun Jun<br>The Buccess of our students<br>MARES US THE WORLD'S LARGEST<br>ONLINE EXOLISING SCHOOL | STANFORD<br>UNIVERSITY   |
| Translation<br>Orders | Laura Netherlands                                          | SEARCH                                                 |                                       | Our Translators                                                                                               |                          |
| ()<br>Statistics      | Krist Pitcairn Islands                                     | Source Language 🗸 Tar                                  | rget Language 🗸 Majo                  | r                                                                                                    |                          |
| Ē                     | Michael Macao SAR<br>China                                 | Online translation jobs for Profess                    | sional Linguists.                     |                                                                                                    |                          |
| Payment               | Phan Bao Tran<br>Vietnam                                   | <ul> <li>User Guide For Mokrica's Translato</li> </ul> | r                                     |                                                                                                    |                          |
| Management<br>FAQs    | Jadhav Liberia                                             | Mokrica Member                                         |                                       |                                                                                                    |                          |
| Support               | Potjamal Sutth<br>Thailand                                 |                                                        |                                       | th ển thuận chung                                                                                             | RECENT ORDERS            |
|                       | Phạm Thị Thu<br>Vietnam                                    | Diplomas, certifications, license                      | s, and                                | ents / Contracts                                                                                              | You have no orders found |
|                       | Hồ Thị Trúc Vietnam                                        | Vietnamese (Vi)                                        | Vietnamese (V 🕀 English (En)          | ri)                                                                                                    |                          |
|                       | Jiwon Yune South                                           | English (En)<br>Created Date: 06-03-2024 14:11 PM      | Created Date: 05-<br>Expected Complet | 03-2024 15:47 PM<br>tion: 07-03-2024                                                                          |                          |

Step 2: At the Information tab, the translator enters his/her personal information. Click Save.

| Anne Page           | Talented Tran         | slators            | THE REAL PROPERTY. |        |             | and all | 4-3 J   |       |  |   |
|---------------------|-----------------------|--------------------|--------------------|--------|-------------|---------|---------|-------|--|---|
|                     | Country               | T-Rank             | Information        | About  | My services | Setting | Contact |       |  | - |
|                     |                       | SSO Italy          | Basic Inform       | nation |             |         |         |       |  |   |
| Translation<br>Jobs | Indira Acar           | <b>i</b> Indonesia |                    |        |             |         |         |       |  |   |
| Statistics          | Agata Man<br>Italy    | tecchi             |                    |        |             |         | CS      |       |  |   |
| Payment             | Văn Thu Hu<br>Vietnam | rơn                |                    |        |             |         | Tải ảnh |       |  |   |
| Order               | Ho mi muc             | vietnam            |                    |        | Miro Hämö   | äläinen |         |       |  |   |
| FAQs                | Wang Yu Na            | orth Korea         |                    |        | Gender      | O Male  | Female  |       |  |   |
|                     | Tina Paryar           | <b>ni</b> India    |                    |        | Finland     | 10 ¥    |         | 300 V |  |   |
|                     | Anina Strau           | <b>iss</b> Angola  |                    |        |             |         | Save    |       |  | Ť |
|                     | Roman Vat             | er Poland          |                    |        |             |         |         | •<br> |  |   |

Step 3: At the About tab, upload your CV and relevant qualifications, enter a summary, and complete the Profile section. Below, the translator updated the Education section to include University, Major, and Social Network. Click Save.

| Ame Page            | Talented Translators         All translators         T-Rank | Information About My services Setting Contact                                                                                                    |          |
|---------------------|-------------------------------------------------------------|----------------------------------------------------------------------------------------------------|----------|
| Profile             | Country                                                     |                                                                                                    |          |
| ক্লি                | Inga Makarova<br>Ukraine                                    | Profile                                                                                                    |          |
| Translation Jobs    | Thoa Nguyen Thi<br>Vietnam                                  | Your CV Upload                                                                                                    |          |
| Statistics          | Maria Delgado<br>Western Sahara                             | Translation Degree or Diploma Upload                                                                                                    |          |
|                     | Anina Strauss Angola                                        | ATA (American Translators Association)                                                                                                    |          |
| Payment             |                                                             | CTP (Certified Translation Professional) Upload                                                                                                    |          |
| Order<br>Management | Maria Christina<br>France                                   | ProZ Certified PRO Network                                                                                                    | 1        |
| FAQs<br>Support     | Nebin Civil Israel                                          | NAJIT (the National Association for Judiciary Interpreters and Translators)                                                                                                    |          |
|                     | Catariana United                                            | NAATI (National Accreditation Authority for Translators and Interpreters) Upload                                                                                                    |          |
|                     | Wang Yu North Korea                                         | Add Other Certification                                                                                                    |          |
|                     | Nisa Zaheer Romania                                         | Freelance translator and editor (various publishers/translation bureaus: technical and commercial texts, certificates, authorized translations; nonfiction, comics German-Finnish, Finnish-German, English-Finnish, Swedish-Finnish.) | 2        |
|                     | María Florenci Spain                                        | Download Contract                                                                                                    | <b>†</b> |
|                     |                                                             |                                                                                                    |          |

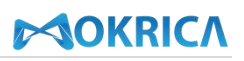

| Home Page           | Talented Translators<br>All translators T-Rank<br>Country<br>Ukraine | Freelance translator and editor (various publishers/translation bureaus: technical and<br>commercial texts, certificates, authorized translations; nonfiction, comics German-Finnish,<br>Finnish-German, English-Finnish, Swedish-Finnish.)<br>Download Contract |   |
|---------------------|----------------------------------------------------------------------|----------------------------------------------------------------------------------------------------|---|
| Translation<br>Jobs | Thoa Nguyen Thi<br>Vietnam                                           | Education                                                                                                    |   |
| Statistics          | Waria Delgado<br>Western Sahara                                      | University M.A. (FM) University of Helsinki                                                                                                    |   |
|                     | Anina Strauss Angola                                                 | Major                                                                                                    |   |
| Payment<br>Order    | Maria Christina<br>France                                            | Member of The Finnish Association of Translators and Interpreters, Document translators' Section (transla<br>Finnish: mother tongue, German: excellent, English: excellent, Swedish: good, French: satisfactory, Japanes                                         | 3 |
| Management<br>FAQs  | Nebin Civil Israel                                                   | Social Network                                                                                                    |   |
| Support             | <b>Catariana</b> United<br>Kingdom                                   | Twitter<br>Facebook                                                                                                    |   |
|                     | Wang Yu North Korea                                                  | LinkedIn                                                                                                    |   |
|                     | Nisa Zaheer Romania                                                  | Save                                                                                                    | Ť |

**Step 4:** At the **My Services** tab, select the appropriate Services, Languages, Majors, Experience and Tools you use. Click **Save**.

| Â                | Talented Translators        |                                                                                                    |                |
|------------------|-----------------------------|----------------------------------------------------------------------------------------------------|----------------|
| Home Page        | All translators T-Rank      | Information About My services Setting Contact                                                                      | and the second |
| O                | Country                     |                                                                                                    |                |
| Profile          | LU QIANNI Singapore         | Services                                                                                                    |                |
| Translation Jobs | Hena Translatio             | Please choose your services                                                                                        |                |
| Statistics       | Alberic Djomaki Benin       | TRANSLATION                                                                                                    |                |
| Payment          | Nancy Jian China            |                                                                                                    |                |
| Order            | Pandiyarajan India          | Transcription  Transcription+Translation  Transcription+Translation+Time-Coding  Subtitling  Time-Coding           |                |
| FAQs<br>Support  | Vo Thi To Uyen<br>Vietnam   | INTERPRETATION  Conference Interpreting  Consecutive Interpretation  Simultaneous Interpretation                   |                |
|                  | Phạm Thị Thu<br>Vietnam     | VOICEOVER                                                                                                    | 1              |
|                  | Tôn Thất Kỳ Vietnam         | Phone Recording Voice Over     Advertisement Voice Over     Game Voice Over     IV Voice Over     Movie Voice Over |                |
|                  | Owen Davies Japan           | DTP  Typewriting  Photoshop Copy DTP Adobe AI Copy DTP Adobe AI Copy DTP DTP DTP DTP DTP DTP DTP DTP DTP DTP       |                |
|                  | Maria Christina<br>France   | Office Publisher DTP Excel DTP Adobe INDD COPY DTP Adobe INDD COPY DTP Adobe INDD COPY DTP                         |                |
|                  | Kristina Pugach<br>Slovenia |                                                                                                    |                |
|                  | Tống Thu Na Vietnam         |                                                                                                    |                |

# 

|                                                                                                    | Telephone Terroristory                                                                                                    |                                                                                                    |                                                                                                    |                                                                              |                                                                                                    |                                                                                                    |   |  |
|----------------------------------------------------------------------------------------------------|----------------------------------------------------------------------------------------------------|----------------------------------------------------------------------------------------------------|----------------------------------------------------------------------------------------------------|------------------------------------------------------------------------------|----------------------------------------------------------------------------------------------------|----------------------------------------------------------------------------------------------------|---|--|
| Home Page                                                                                                    | All translators                                                                                                    | Select the lan                                                                                                    | guage pair                                                                                                    |                                                                              |                                                                                                    |                                                                                                    |   |  |
|                                                                                                    | Country                                                                                                    | Translate from                                                                                                    |                                                                                                    | Translate to                                                                 |                                                                                                    |                                                                                                    |   |  |
| Profile                                                                                                    | Country                                                                                                    | Afrikaans (At)                                                                                                    | th (Fi) Uncheck                                                                                                    | Afrikaans (Af)                                                               |                                                                                                    | • +                                                                                                    |   |  |
| त्नि                                                                                                    | LU QIANNI Singapore                                                                                                    | Finnish (Fi) English                                                                                                  | h (En) Uncheck                                                                                                    |                                                                              |                                                                                                    |                                                                                                    |   |  |
| Translation Jobs                                                                                                    | Hena Translatio                                                                                                    | English (En) Germ<br>German (De) Eng                                                                                  | nan (De) Uncheck<br>lish (En) Uncheck                                                                                                    |                                                                              |                                                                                                    |                                                                                                    | 2 |  |
|                                                                                                    | Vietnam                                                                                                    |                                                                                                    |                                                                                                    |                                                                              |                                                                                                    |                                                                                                    |   |  |
| Statistics                                                                                                    | Alberic Djomaki Benin                                                                                                    |                                                                                                    |                                                                                                    |                                                                              |                                                                                                    |                                                                                                    |   |  |
| _ <b>E</b>                                                                                                    | Nancy Jian China                                                                                                    |                                                                                                    |                                                                                                    |                                                                              |                                                                                                    |                                                                                                    |   |  |
| Payment                                                                                                    | Pandiyarajan India                                                                                                    | Major                                                                                                    |                                                                                                    |                                                                              |                                                                                                    |                                                                                                    |   |  |
| FAQs                                                                                                    |                                                                                                    |                                                                                                    |                                                                                                    |                                                                              |                                                                                                    |                                                                                                    |   |  |
| Support                                                                                                    | Vietnam                                                                                                    | Select your tro                                                                                                    | anslation field                                                                                                    |                                                                              |                                                                                                    |                                                                                                    |   |  |
|                                                                                                    | Phạm Thị Thu<br>Vietnom                                                                                                    | Diplomas, ce                                                                                                    | rtifications, licenses, and so                                                                                                    | on 📴 Legal Docum                                                             | ents / Contracts                                                                                         | ducation                                                                                                    |   |  |
|                                                                                                    | Tôn Thất Kỳ Vietnam                                                                                                    | Tourism                                                                                                    | 💫 Insurrance 🛛 🎆 Acci                                                                                                    | ounting & Finance                                                            | Medical / Pharmaceutical                                                                                 |                                                                                                    |   |  |
|                                                                                                    | Owen Davies Japan                                                                                                    | Civil Enginee                                                                                                    | ring / Construction                                                                                                    | Architecture                                                                 | əting & Advertising                                                                                      | Consumer Goods                                                                                                    | - |  |
|                                                                                                    |                                                                                                    | Information 1                                                                                                    | lechnology 🖌 🙈 Games                                                                                                    | / Video Games                                                                | tomotive Environn                                                                                        | nent                                                                                                    | 3 |  |
|                                                                                                    | France                                                                                                    | Food and Be                                                                                                    | verage Culinary                                                                                                    | General Elect                                                                | ronics / Electrical Engineer                                                                             | ing                                                                                                    |   |  |
|                                                                                                    | Kristina Pugach<br>Slovenia                                                                                                    | Energy / Pow                                                                                                    | View factories                                                                                                    | dia / tournations / Dublishi                                                 |                                                                                                    | uliana and Calanana                                                                                                    |   |  |
|                                                                                                    | Tống Thu Na Vietnam                                                                                                    | Aerospace a                                                                                                    | nd Aviation                                                                                                    | Business / Commerce                                                          | Shipping / Sailing / M                                                                                   | aritime                                                                                                    |   |  |
|                                                                                                    | Cusikk Atlance Courts                                                                                                    | Religion                                                                                                    |                                                                                                    |                                                                              |                                                                                                    |                                                                                                    |   |  |
|                                                                                                    |                                                                                                    | I Choron                                                                                                    |                                                                                                    |                                                                              |                                                                                                    |                                                                                                    |   |  |
|                                                                                                    |                                                                                                    | Religion                                                                                                    |                                                                                                    |                                                                              |                                                                                                    |                                                                                                    |   |  |
|                                                                                                    |                                                                                                    | <br>La rengen                                                                                                    | ç                                                                                                    |                                                                              | <u></u>                                                                                                  |                                                                                                    |   |  |
| A Home Page                                                                                                    | Talented Translators                                                                                                    | Shipping / S                                                                                                    | Sailing / Maritime                                                                                                    | Agriculture                                                                  | on                                                                                                    |                                                                                                    |   |  |
| Home Page                                                                                                    | Talented Translators<br>All translators T-Rank                                                                                                    | Shipping / S                                                                                                    | Sailing / Maritime 🛛 📑                                                                                                    | Agriculture                                                                  | on                                                                                                    |                                                                                                    |   |  |
| Home Page                                                                                                    | Talented Translators<br>All translators<br>Country                                                                                                    | shipping / s                                                                                                    | Sailing / Maritime )                                                                                                    | Agriculture                                                                  | on                                                                                                    |                                                                                                    |   |  |
| Home Page<br>Profile                                                                                                    | Talented Translators<br>All translators<br>Country<br>UU QIANNI Singapore                                                                                                    | Shipping / s                                                                                                    | Sailing / Maritime 🛛 🚒                                                                                                    | Agriculture )                                                                | on                                                                                                    |                                                                                                    |   |  |
| Home Page<br>Profile<br>Translation Jobs                                                                                      | Talented Translators<br>All translators<br>Country<br>U QIANNI Singapore<br>Mena Translatio                                                                                                    | Experience                                                                                                    | soiling / Maritime ] [                                                                                                    | Agriculture ) 💽 Religi                                                       | on                                                                                                    |                                                                                                    |   |  |
| Home Page<br>Profile<br>Translation Jobs                                                                                      | Talented Translators         All translators         Country         Country         IU QIANNI Singapore         In Qianni Singapore         In Qianni Singapore         In Paral Translatio         Vietnom                                                                                                    | Experience                                                                                                    | Soiling / Maritime ]                                                                                                    | Agriculture ) 💽 Religi                                                       | on                                                                                                    |                                                                                                    |   |  |
| Home Foge<br>Porolie<br>Profile<br>Translation Jobs<br>Statistics                                                             | Talented Translators         All translators         Country         Country         IU QIANNI Singapore         Participation         Vietnorn         Alberic Djomaki Benin                                                                                                    | Experience                                                                                                    | Solling / Maritime ]                                                                                                    | Agriculture )                                                                | on Od Yacre                                                                                              | O E Vaore                                                                                                    |   |  |
| Home Foge<br>Porolie<br>Profile<br>Translation Jobs<br>Statistics                                                             | Talented Translators         All translators         Country         Country         It QIANNI Singapore         It Qianni Singapore         It Qianni Singapore         It District District         Alberic District Benin         It Nancy Jian China                                                                                                    | Experience                                                                                                    | O2 Years<br>O7 Years                                                                                                    | Agriculture<br>3 Years<br>8 Years                                            | on<br>O 4 Years<br>O 9 Years                                                                             | ○ 5 Years<br>○ 10 Years                                                                                                    |   |  |
| Home Foge<br>Porolie<br>Profile<br>Translation Jobs<br>Statistics                                                             | Talented Translators         All translators         Country         Image: Country         Image:                                                                                | Experience                                                                                                    | O2 Years       7 Years       12 Years       12 Years                                                                                                    | Agriculture<br>3 Years<br>8 Years<br>8 Years<br>8 Years<br>8 Years           | on<br>4 Years<br>9 Years<br>14 Years                                                                     | ○ 5 Years<br>○ 10 Years<br>○ 15 Years                                                                                                    |   |  |
| Home Page<br>Profile<br>Translation Jobs<br>Statistics<br>Payment<br>Order                                                    | Talented Translators         All translators         Country         Country         Image: Country         Image: Countr                                                                                | Experience                                                                                                    | C2 Years<br>C7 Years<br>C12 Years<br>C17 Years<br>C17 Years                                                                                                    | Agriculture Religi<br>3 Years<br>8 Years<br>13 Years<br>18 Years<br>18 Years | on<br>4 Years<br>9 Years<br>14 Years<br>19 Years                                                         | <ul> <li>5 Years</li> <li>10 Years</li> <li>15 Years</li> <li>0 Years</li> <li>0 Vears</li> <li>0 Vears</li> </ul>                                                          | 4 |  |
| Home Fage<br>Profile<br>Translation Jobs<br>Statistics<br>Egy<br>Payment<br>Order<br>Management<br>FAgs<br>Support            | Talented Translators         All translators         Country         Image: Country         Image:                                                                                | Experience                                                                                                    | ©2 Years<br>○7 Years<br>○7 Years<br>○12 Years<br>○12 Years                                                                                                    | Agriculture Religi                                                           | on<br>4 Years<br>9 Years<br>14 Years<br>19 Years                                                         | <ul> <li>5 Years</li> <li>10 Years</li> <li>15 Years</li> <li>15 Years</li> <li>Over 20 Years</li> </ul>                                                                    | 4 |  |
| Home Page<br>Home Page<br>Profile<br>Translation Jobs<br>Statistics<br>Statistics<br>Crafer<br>Management<br>FAQs<br>Support  | Talented Translators         All translators         Country         Image: Country         Image:                                                                                | Experience<br>O 1 Year<br>O 1 Years<br>O 19 Years<br>O 19 Years<br>O 18 Years                                         | Sailing / Maritime )<br>2 Years<br>07 Years<br>012 Years<br>017 Years                                                                                                    | Agriculture Eligi<br>3 Years<br>8 Years<br>9 Years<br>13 Years<br>18 Years   | on<br>4 Years<br>9 Years<br>14 Years<br>19 Years<br>19 Years                                             | <ul> <li>5 Years</li> <li>10 Years</li> <li>15 Years</li> <li>Over 20 Years</li> </ul>                                                                                      | 4 |  |
| Home Page<br>Profile<br>Translation Jabs<br>Statistics<br>Payment<br>FAQs<br>Support                                          | Talented Translators         All translators         Country         Image: Country         Image:                                                                                | Experience<br>O 1 Year<br>O 1 Year<br>O 8 Years<br>O 10 Years<br>O 10 Years<br>O 10 Years<br>O 10 Years<br>O 10 Years | Sailing / Maritime )<br>2 Years<br>07 Years<br>012 Years<br>017 Years                                                                                                    | Agriculture Eligi<br>3 Years<br>8 Years<br>9 Years<br>13 Years<br>18 Years   | on<br>4 Years<br>9 Years<br>14 Years<br>19 Years<br>19 Years                                             | <ul> <li>5 Years</li> <li>10 Years</li> <li>15 Years</li> <li>Over 20 Years</li> </ul>                                                                                      | 4 |  |
| Home Proge<br>Profile<br>Translation Jobs<br>Statistics<br>Rayment<br>Order<br>FAQs<br>Support                                | Talented Translators         Alt translators         Country         Country         It QIANNI Singapore         It Qianni Singapore         It Qianni Singapore         It Qianni Singapore         It Qianni Singapore         It Qianni Singapore         It Qianni Singapore         It Qianni Singapore         It Piant Translatio         It Qianni Singapore         It Qianati Singapore         It Piant Thi Thu         It Piant Singapore         It Piant Thi Thu         It To Thit Ky Vietnami                                                                                                    | Experience Ol Year Ol Year Ol Years Ol Years Ol Years Ol Years Ol Years Ol Years Ol Years                             | O 2 Years<br>O 7 Years<br>O 7 Years<br>O 12 Years<br>O 17 Years<br>O 17 Years                                                                                                    | Agriculture Religi                                                           | on<br>4 Years<br>9 Years<br>14 Years<br>19 Years                                                         | <ul> <li>5 Years</li> <li>10 Years</li> <li>15 Years</li> <li>15 Years</li> <li>Over 20 Years</li> </ul>                                                                    | 4 |  |
| Home Proge<br>Profile<br>Translation Jobs<br>Estatistics<br>Estatistics<br>Payment<br>Order<br>Management<br>FAQs<br>Support  | Tolented Translators         Alt translators         Country         Country         IU QIANNI Singapore         Vietnam         Vietnam         Nancy Jian China         Pandiyarajan India         Vietnam         Vietnam         Vietnam         Pandiyarajan India         Pham Thj Thu         Vietnam         Ton Thát Kỳ Vietnam         Owen Davies Japan                                                                                                    | Experience                                                                                                    | C2 Years<br>C2 Years<br>C7 Years<br>D12 Years<br>D17 Years<br>O17 Years                                                                                                    | Agriculture Religi                                                           | on<br>4 Years<br>9 Years<br>14 Years<br>19 Years<br>19 Years<br>Deja Vu<br>CAT<br>Defa Vu                | <ul> <li>5 Years</li> <li>10 Years</li> <li>15 Years</li> <li>0 Ver 20 Years</li> </ul>                                                                                     | 4 |  |
| Home Frage<br>Profile<br>Translation Jobs<br>Estatistics<br>Estatistics<br>Payment<br>Crider<br>Management<br>FAQs<br>Support | Talented Translators         All translators         Country         Country         IU QIANNI Singapore         Image: Country         Image: Country         Image: C                                                                                | Experience                                                                                                    | Catalyst 2019<br>Catalyst 2019<br>Cataly | Agriculture Religi                                                           | on  4 Years 9 Years 14 Years 19 Years 19 Years Deja Vu J-CAT OterTexis Powerpoint Yeard                  | <ul> <li>5 Years</li> <li>10 Years</li> <li>15 Years</li> <li>Over 20 Years</li> </ul>                                                                                      | 4 |  |
| Home Frage<br>Profile<br>Translation Jobs<br>E<br>Bandistics<br>Payment<br>FAQS<br>Support                                    | Talented Translators         All translators         Country         Country         It QIANNI Singapore         It Qianni Singapore         It Qianni Singapore | Experience                                                                                                    | Caralyst 2019<br>Coralyst 2019<br>Coraly | Agriculture Religi                                                           | on<br>4 Years<br>9 Years<br>14 Years<br>19 Years<br>19 Years<br>- CAT<br>MetaTexis<br>Powerpoint<br>Word | <ul> <li>5 Years</li> <li>10 Years</li> <li>15 Years</li> <li>Over 20 Years</li> <li>Over 20 Years</li> <li>Multicorpora</li> <li>Premiere Pro</li> <li>Wordfast</li> </ul> | 4 |  |
| Home Fage<br>Profile<br>Translation Jobs<br>Statistics<br>Statistics<br>Payment<br>FAQs<br>Support                            | Talented Translators         All translators         Country         Country         Image: Country         Image: Countr                                                                                | Experience                                                                                                    | Catalyst 2019 Catalyst 2019 Ca                                                                                                    | Agriculture Religi                                                           | on<br>4 Years<br>9 Years<br>14 Years<br>19 Years<br>19 Years<br>19 Years<br>• Overpoint<br>• Word        | <ul> <li>5 Years</li> <li>10 Years</li> <li>15 Years</li> <li>Over 20 Years</li> <li>Over 20 Years</li> <li>Multicorpora</li> <li>Premiere Pro</li> <li>Wordfast</li> </ul> | 4 |  |

Step 5: At the Setting tab, Payment section, select payment method, enter email and payment information. Click Save.

# **⊳**≺OKRIC∧

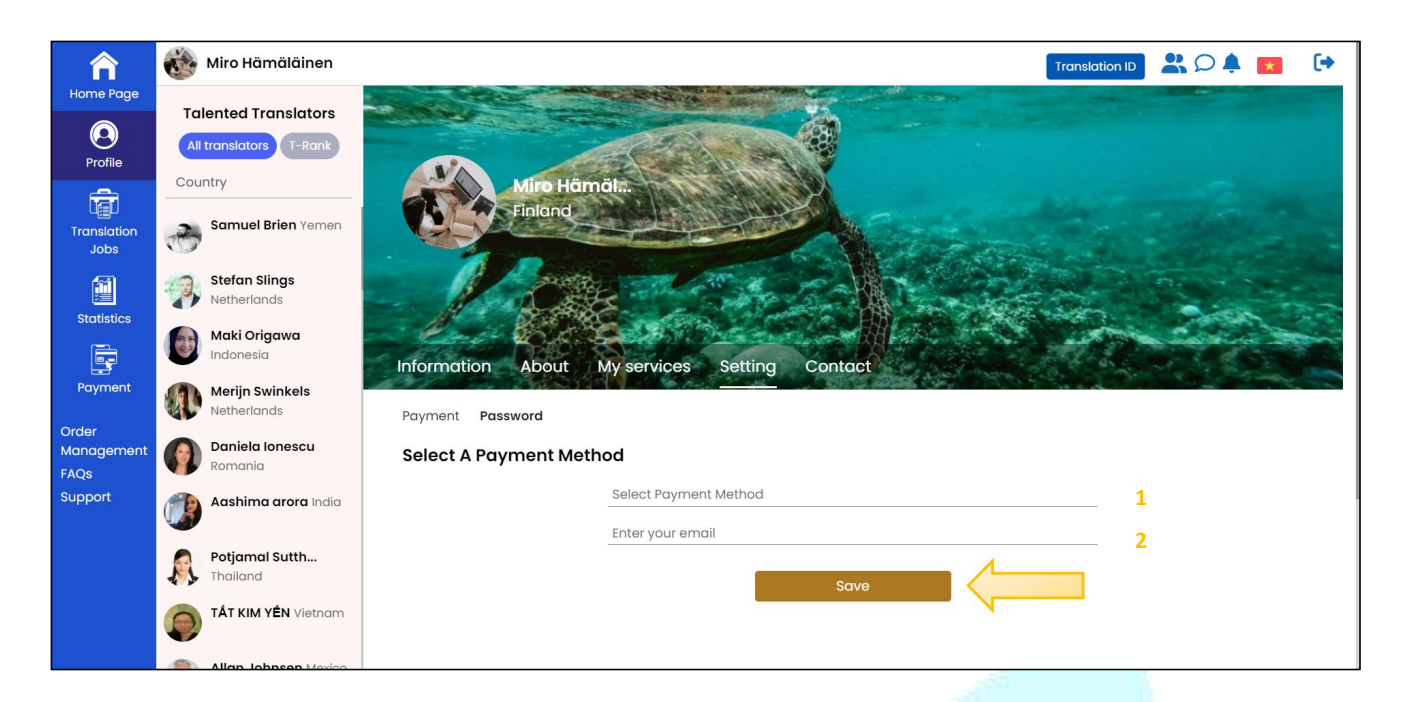

**Step 6:** At the **Setting** tab, enter the old and new passwords if you want to change the password. Click **Save**.

|                     | NA                                                        |                                               |                            |
|---------------------|-----------------------------------------------------------|-----------------------------------------------|----------------------------|
| Â                   | Miro Hämäläinen                                           |                                               | Translation ID 🛛 🐣 💭 🌲 🚺 🕩 |
| Home Page           | Talented Translators<br>All translators T-Rank<br>Country | Min Hêmêle                                    |                            |
| Translation<br>Jobs | Samuel Brien Yemen                                        | Finland                                       |                            |
| Statistics          | Stefan Slings<br>Netherlands                              |                                               |                            |
|                     | Maki Origawa<br>Indonesia                                 | Information About My services Setting Contact |                            |
| Payment<br>Order    | Merijn Swinkels<br>Netherlands                            | Payment Password                              |                            |
| Management<br>FAQs  | Romania                                                   | Change Your Password                          |                            |
| Support             | Aashima arora India                                       | Old password New password                     | <u> </u>                   |
|                     | Potjamal Sutth<br>Thailand                                | Enter new password                            |                            |
|                     | TÁT KIM YÉN Vietnam                                       | Save                                          |                            |

Step 7: At the Contact tab, enter contact information. Click Save.

| Home Page       | Talented Translators<br>All translators T-Rank<br>Country | Miro Hâmât<br>Enland       |
|-----------------|-----------------------------------------------------------|----------------------------|
|                 | Phan Bao Tran<br>Vietnam                                  | Mar                        |
| Jobs            | Ajit Panda Angola                                         |                            |
| Statistics      | Kristina Pugach<br>Slovenia                               | Contract                   |
| Payment         | Võ Tuấn Ki�<br>Vietnam                                    |                            |
| Order           | Hena Translatio<br>Vietnam                                | jisang38559@gmail.com 1    |
| FAQs<br>Support | Đỗ Thu Trang<br>Vietnam                                   | France (+33) 02136559874 2 |
|                 | Samuel Brien Yemen                                        | Address 3                  |
|                 | <b>Catariana</b> United<br>Kingdom                        |                            |
|                 | NGUYĚN VĂN LÊ<br>Vietnam                                  | Save                       |

#### 6. Order Receiving Process

#### a. Purpose

Give translators instructions to receive translation orders on the Mokrica system.

#### **b.** Conditions

The translator is approved and successfully logged into the Mokrica system.

#### c. Steps to take

#### Step 1: Go to the Home page, and select the Translation Jobs tab.

The order status list includes tabs:

- Pending
- Active
- Completed
- Cancelled

| Â                     | 🚳 Miro Hämäläinen                              |                                                     | Translation ID 🔒 🔎 🌲 🕞                     |
|-----------------------|------------------------------------------------|-----------------------------------------------------|--------------------------------------------|
| Profile               | Talented Translators<br>All translators T-Rank | Fontys                                              | MB Crossland                               |
| Translation<br>Orders | Agata Mantecchi                                | University of Professional Education SEARCH         | Our Translators                            |
| Statistics            | Marta Allina North<br>Korea                    | Source Language 🗸 Target Language 🗸 Ma              | jor 🗸                                      |
| Ē                     | Tống Thu Na Vietnam                            | Online translation jobs for Professional Linguists. |                                            |
| Payment<br>Order      | HOÀNG THỊ L<br>Vietnam                         | User Guide For Mokrica's Translator                 |                                            |
| Management<br>FAQs    | Nisa Zaheer Romania                            | Mokrica Member                                      |                                            |
| Support               | AdminSg Singapore                              | Dịch thuật Giấy xác nhận cư trú Dịch thuật tài liệ  | RECENT ORDERS                              |
|                       | Đỗ Thu Trang<br>Vietnam                        | Diplomas, certifications, licenses, and so on       | Ments / Contracts You have no orders found |
|                       | Do Ngoc Long<br>Vietnam                        | Vietnamese (Vi)  Created Date: 0  Created Date: 0   | (VI)<br>5-03-2024 15:47 PM                 |
|                       | Benchamas Wongs                                | Created Date: 06-03-2024 14:11 PM Expected Comp     | letion: 07-03-2024                         |

### Step 2: At the Translation Jobs tab, select the Pending tab to receive orders.

Order suggestions will be showed up here.

Please take note of the following information before placing orders:

- Language pair (1)
- Major and customer requirements (2)
- Date of ordering, expected date of completion (3)
- Number of words, amount of money, remuneration (4)

|                       | 0.2.3                           |                                      |                                                                                                    |
|-----------------------|---------------------------------|--------------------------------------|----------------------------------------------------------------------------------------------------|
| Â                     | 酸 Miro Hāmālāinen               |                                      | Translation ID 🔮 🔎 🜲 💽                                                                                                    |
| Home<br>Profile       | Talented Translators            | TRANSLATION ORDERS                   | Labor Contract #7979_En<br>ID: JO2FON<br>Source Language: 10 English (En)                                                                                                    |
| Translation<br>Orders | Countries                       | 1 0 0 0                              | Target Language: + Finnish (Fi) Legal Documents / Contracts Request: 2                                                                                                    |
| Statistics            | Stefan Slings Netherlands       | 10: JG2FON 1.446<br>08-03-2024 10:07 | Created Date         Expected Completion           08/03/2024 10:07 AM         08/03/2024 00:00 AM         3                                                                                                 |
| Payment               | Catariana United<br>Kingdom     |                                      | Words Stotal Amount Starnings 4                                                                                                    |
| Management<br>FAQs    | Joanna Durham United<br>Kingdom |                                      | Before you receive translation requests from customers on the Mokrica Platform. Make sure you have<br>enough time, knowledge and specialized skills to complete the assigned work. In case you are unable to |
| Support               | Smith Aliance Spain             |                                      | complete the job, you must cancel the job immediately.<br>List of Source Files                                                                                                    |
|                       | Jatin Sharma Nepal              |                                      | 1. labor-contract-7979english.docx Prevlew                                                                                                    |
|                       | MARCO RUSSO Italy               |                                      | Customer                                                                                                    |
|                       | 全国 住時 China                     |                                      | BeUnifome<br>Singapore                                                                                                    |

Click **Preview** to see the original text. Select **Receive**.

| Â                             | 🛞 Miro Hāmālāinen                                             | Translation ID 😤 📿 🐥 💽 🚺                                                                                                    |
|-------------------------------|---------------------------------------------------------------|----------------------------------------------------------------------------------------------------|
| Home<br>Profile               | Talented Translators           All translators         T-Rank | Labor Contract #7879_En       ID: JG2/FON       Source Language: The English (En)                                                                                                    |
| Translation<br>Orders         | Countries                                                     | 1     0     0     Target Language: + Finnish (Fi)       Labor Contract #7979_En     Words                                                                                                    |
| Statistics                    | Potjamal Sutth Thailand                                       | ID: JG2FGN         1.446           08-03-2024 10:07         Created Date         Expected Completion           08/03/2024 10:07 AM         09/03/2024 00:00 AM                                                                                                    |
| Payment<br>Order              | Catariana United<br>Kingdom                                   | Words<br>1.446 Stoc.29 Farnings<br>\$166.29 \$83.15                                                                                                    |
| Management<br>FAQs<br>Support | Soanna Durham United<br>Kingdom                               | Before you receive translation requests from customers on the Mokrica Platform. Make sure you have<br>enough time, knowledge and specialized skills to complete the assigned work. In case you are unable to<br>complete the job, you must cancel the job immediately. |
|                               | Jatin Sharma Nepal                                            | List of Source Files 1. labor-contract-7979english.docx Preview                                                                                                    |
|                               | MARCO RUSSO Italy                                             | Customer                                                                                                    |
|                               | 全時 China                                                      | DeUnifome<br>Singapore                                                                                                    |

Step 3: At the Translation Jobs tab, select the Active tab to download the original document and submit the order.

Received orders will be appeared here. Select Preview and proceed with translation.

After translating, select **Choose file** to upload the translation. Select **Send** to send the translation to the customer.

| î                           | Miro Hämäläinen                             |                                      | Translation ID 😤 🔎 🐥 💌 🕞                                                                                                    |
|-----------------------------|---------------------------------------------|--------------------------------------|----------------------------------------------------------------------------------------------------|
| Home<br>Profile             | Talented Translators All translators T-Rank | TRANSLATION ORDERS                   | Labor Contract #7979_En<br>ID: JO2FON<br>Source Language: 🚓 English (En)                                                                  |
| Translation<br>Orders       | Countries                                   | Labor Contract #7979_En Words        | Target Language: + Finnish (Fi)  Legal Documents / Contracts Request:                                                                     |
| Statistics                  | Anja Seppä Germany                          | ID: JG2FGN 1.446<br>08-03-2024 10:07 | Created Date Expected Completion Cancel Order                                                                                             |
| Studiate's                  | Potjamal Sutth Thailand                     |                                      | 08/03/2024 10:07 AM 08/03/2024 00:00 AM                                                                                                   |
| Payment                     | Amal Saleh Dominica                         |                                      | Words 5 Total Amount 6 Earnings 5166.29 583.15                                                                                            |
| Order<br>Management<br>FAQs | Aashima arora India                         |                                      | List of Source Files                                                                                                    |
| Support                     | Gandy Noel Bangladesh                       |                                      | I. labor-contract-7979english.docx     You have accepted a customer's order on the Mokrica Platform. Please download documents. translate |
|                             | JoonSik Park South Korea                    |                                      | and deliver the translation on time. Choose file                                                                                          |
|                             | Goltan Varashk<br>Netherlands               |                                      | Upload the completed translation and send to the customer.                                                                                |
|                             | Lê Văn Vietnam                              |                                      |                                                                                                    |
|                             | Jatin Sharma Nepal                          |                                      | Customer DeUnifome Singapore                                                                                                    |

*Translator can cancel a translation order:* click the **Cancel The Job**, select the reason for cancelling the job and enter the specific reason (if any), click **Submit**.

Select the Cancelled tab to view cancelled orders.

| î                                                                                                    | Č.    | Miro Hämäläinen                                                                                                    |                                                                                                    |                                                                                                    |                                                                                            |                                                                                                    |                                                                                                    | Translation ID                               | 🖁 🔎 🌲                                                                                                    | [⇒       |
|----------------------------------------------------------------------------------------------------|-------|----------------------------------------------------------------------------------------------------|----------------------------------------------------------------------------------------------------|----------------------------------------------------------------------------------------------------|--------------------------------------------------------------------------------------------|----------------------------------------------------------------------------------------------------|----------------------------------------------------------------------------------------------------|----------------------------------------------|----------------------------------------------------------------------------------------------------|----------|
| Home<br>Profile                                                                                                    | T     | alented Translators                                                                                                    | TRANSLATION ORDERS                                                                                                    | Completed                                                                                                    | Cancelled                                                                                  | Labor Contract #7979_En<br>ID: JG2FGN<br>Source Language:                                                                                                    | nglish (En)                                                                                                    |                                              |                                                                                                    |          |
| Translation<br>Orders                                                                                                    | 8     | Nisa Zaheer Romania                                                                                                    | 0 1 Labor Contract #7979_E                                                                                                    | 0<br>1                                                                                                    | 0<br>Words                                                                                 | Target Language: + Fir                                                                                                    | nnish (Fi)<br>s / Contracts                                                                                                    |                                              |                                                                                                    |          |
| Statistics                                                                                                    | 0     | Anja Seppä Germany                                                                                                    | ID: JG2FGN<br>08-03-202410:07                                                                                                    |                                                                                                    | 1.446                                                                                      | Created Date<br>08/03/2024 10:07 AM                                                                                                    | Expected Complet<br>09/03/2024 00:00 AM                                                                                                    | tion                                         | Cancel Order                                                                                                    |          |
| Payment                                                                                                    |       | Amal Saleh Dominica                                                                                                    |                                                                                                    |                                                                                                    |                                                                                            | Words                                                                                                    | Total Amount                                                                                                    | En Fo                                        | rnings                                                                                                    |          |
| Order<br>Management                                                                                                    |       | Aashima arora India                                                                                                    |                                                                                                    |                                                                                                    |                                                                                            | 1.446                                                                                                    | \$166.29                                                                                                    | \$                                           | B3.15                                                                                                    |          |
| FAQs<br>Support                                                                                                    |       | Gandy Noel Bangladesh                                                                                                    |                                                                                                    |                                                                                                    |                                                                                            | List of Source Files 1. labor-contract-7979engli                                                                                                    | ish.docx Preview                                                                                                    |                                              |                                                                                                    |          |
|                                                                                                    |       | JoonSik Park South Korea                                                                                                    |                                                                                                    |                                                                                                    |                                                                                            | You have accepted a custo<br>and deliver the translation of<br>Choose file                                                                                                    | omer's order on the Mokrica P<br>on time.                                                                                                    | latform. Please o                            | download documents, tr                                                                                                    | ranslate |
|                                                                                                    | •     | Goltan Varashk<br>Netherlands                                                                                                    |                                                                                                    |                                                                                                    |                                                                                            | Upload the completed tra                                                                                                    | inslation and send to the cust                                                                                                    | tomer.                                       |                                                                                                    |          |
|                                                                                                    | ۵     | Lê Văn Vietnam                                                                                                    |                                                                                                    |                                                                                                    |                                                                                            | Customer                                                                                                    |                                                                                                    |                                              |                                                                                                    |          |
|                                                                                                    | 1     | Jatin Sharma Nepal                                                                                                    |                                                                                                    |                                                                                                    |                                                                                            |                                                                                                    |                                                                                                    |                                              |                                                                                                    |          |
|                                                                                                    |       |                                                                                                    |                                                                                                    |                                                                                                    |                                                                                            | ongapore                                                                                                    | -35                                                                                                    |                                              |                                                                                                    |          |
| Â                                                                                                    | C     | Miro Hamalainen                                                                                                    |                                                                                                    |                                                                                                    |                                                                                            | oingapora                                                                                                    |                                                                                                    | Translation ID                               | <b>204 2</b>                                                                                                    | [+       |
| finana<br>Maria                                                                                                    | 0     | Miro Hamalainen<br>alented Translators                                                                                                    | TRANSLATION ORDERS                                                                                                    |                                                                                                    |                                                                                            | Labor Contract #7879_En                                                                                                    | ý<br>sostaví traň                                                                                                    | Translation ID                               | <b>X D 4 📼</b>                                                                                                    | [+       |
| Roma<br>Profile                                                                                                    | Cool  | Miro Hämäläinen<br>alented Translatore<br>Mitranslatore<br>mines                                                                                                    | TRANSLATION ORDERS                                                                                                    | Completed                                                                                                    | Canceled<br>d                                                                              | Labor Contract #7979_En<br>C:                                                                                                    | s<br>sigliari (Ch).<br>miniari (R).                                                                                                    | Translation ID                               |                                                                                                    | 1        |
| Home<br>Home<br>Profile<br>Transidion<br>Orders                                                                                  |       | Miro Hāmālāinen<br>alented Translators<br>Themator<br>Niso Zal<br>Cancel (                                                                                                    | TRANSLATION ORDERS                                                                                                    | Completed                                                                                                    | Campated /                                                                                 | Labor Contract #7979_En<br>C: 4027491<br>Source Language: 🛟 En<br>Torget Language: 🕂 76                                                                                                    | sglish (th).<br>mah (ti)<br>s / Contracts                                                                                                    | translation (2)                              | × •                                                                                                    | •        |
| recita<br>Prefas<br>Trenistion<br>Greats<br>Statistics                                                                           |       | Miro Hamālālnen<br>alented Translators<br>Translators<br>Miso Za<br>Anja Se<br>Rotiner                                                                                                    | TRANSLATION ORDERS<br>Pending Active<br>Active<br>Drder<br>Drder<br>before accepting it. Please ch                                                                                                    | Completed<br>n1 hour. However<br>rrm. It is recomm<br>oose a reason fo                                                 | Cancelled<br>r, if you cancel th<br>hended that you r<br>or cancelling the c               | Labor Contract #7979_En<br>Exact and Source Language: + 77<br>Targai Language: + 77<br>El Canad Decoumants<br>e order after 1 hour and three t<br>eview the Translator Policy an<br>order:                                                                                                    | n<br>Igliah (In)<br>Imah (II)<br>I Continents<br>Imes in a month, you will not<br>id Agreement to ensure that t                                                               | Translation (2)                              | x<br>Zancel Grater                                                                                                    | [+       |
| rcom<br>Profile<br>Profile<br>Transistion<br>Craines<br>Statutes<br>Statutes<br>Payment                                          |       | Miro Hamalainen<br>alented Translators<br>Thronking<br>Miro Za<br>Anja Se<br>Potjam<br>Potjam<br>Amaj Se                                                                                                    | TRANSLATION ORDERS                                                                                                    | Completed<br>1 hour. However<br>orm. It is recomm<br>cose a reason for<br>necluled,<br>o order.                        | Cancelled<br>Cancelled<br>r, if you cancel the<br>rended that you r<br>or cancelling the o | Labor Contract #7979_En<br>Exact is a source<br>Source Language: I In<br>Target Language: I The<br>Early Decements<br>a order after I hour and three t<br>eview the Translator Policy and<br>order:                                                                                                    | sgliah (tn)<br>math (ti)<br>s / C contracts<br>times in a month, you will not<br>d Agreement to ensure that t                                                                 | be able to<br>the order is                   | K C A W                                                                                                    | [+       |
| Horse<br>Profile<br>Profile<br>Statistics<br>Statistics<br>Payment                                                               | 0.000 | Miro Hamālāhen<br>alented Translators<br>Thrombilde<br>Misa Ta<br>Anja Sa<br>You have the op<br>receive any mo<br>suitable for you<br>O The order exc<br>O The order exc | TRANSLATION ORDERS<br>Hending Active<br>Active<br>Drder<br>Dide to cancel this order within<br>re orders on the Mokrica platfor<br>before accepting it. Please ch<br>before accepting it. Please ch<br>before accepting it. Please ch<br>before accepting it. Please ch<br>the customer's request for the<br>transfer the order to another<br>cing personal issues.<br>e provide details of why you ca | n 1 hour. However<br>orm. It is recomm<br>oose a reason fo<br>neduled,<br>order.<br>translator.<br>re unable to comm   | r, if you cancel the<br>rended that you r<br>or cancelling the o                           | Labor Contract #7975_En<br>Bourse Language: 🔶 En<br>Target Language: 🔶 Th<br>Target Language: + 7/<br>Target Language: + 7/<br>Target Language: + | r<br>giliah (in)<br>main (it)<br>s / Continents<br>times in a month, you will not<br>d Agreement to ensure that t                                                             | be able to<br>the order is                   | X A M                                                                                                    | •        |
| Horas<br>Profile<br>Profile<br>Statistics<br>Statistics<br>Poyment<br>Order<br>Management<br>PAQIE<br>Support                    |       | Miro Hamālāinen<br>alented Translators<br>Translators<br>Miro Za<br>Miro Za<br>Anja še<br>You have the op<br>receive any mo<br>sultable for you<br>The order exc<br>O The order exc<br>Cannot fulfill<br>I cannot com<br>Ama) Si<br>L cannot fulfill<br>O theor Pleas<br>Sandy I                                                                                                    | TRANSLATION ORDERS<br>Fending Active<br>Active<br>Drdder<br>Dotter<br>before accepting it. Please ch<br>reads my abilities.<br>plete the order earlier than soi<br>the customer's request for the<br>transfer the order to another<br>cingi personal issues.<br>e provide details of why you an                                                                                                    | n 1 hour. However<br>orm. It is recomm<br>cose a reason for<br>neduled,<br>o order.<br>translator.<br>re unable to com | r, if you cancel the<br>rended that you r<br>or cancelling the o                           | Labor Contract #7973_En<br>Source Language: (* En<br>Target Language: (* En<br>Target Language: (* En<br>Target Language: (* En<br>a order after 1 hour and three t<br>eview the Translator Policy an<br>order:                                                                                                    | n<br>geish (in)<br>main (i).<br>s / Contracts<br>times in a month, you will not<br>d Agreement to ensure that t                                                               | translation 19<br>be able to<br>the order is | X A A M                                                                                                    |          |
| Horas<br>Horas<br>Profile<br>Torial<br>Statistics<br>Haragement<br>FAQs<br>Support                                               | 0     | Miro Hamālāhen<br>alented Translators<br>Termetere<br>Nisa Za<br>Anja še<br>Kojam<br>Fojam<br>Anal še<br>Leannot cam<br>Anal še<br>Leannot fulfil<br>U would like to<br>Leannot fulfil<br>U would like to<br>Cher - Pleas<br>Gandy I<br>Joanšii                                                                                                    | TRANSLATION ORDERS<br>Fending Active<br>Drdder<br>Dotter<br>before accepting it. Please ch<br>re orders on the Mokrico platfic<br>before accepting it. Please ch<br>reads my abilities.<br>plete the order earlier than soci<br>the customer's request for the<br>transfer the order to another<br>cing personal issues.<br>e provide details of why you a                                             | n 1 hour. However<br>m. It is recomm<br>cose a reason for<br>neduled,<br>p order,<br>translator,<br>re unable to com   | Cancelled<br>r, if you cancel the<br>hended that you r<br>or cancelling the o              | Labor Contract #7973_En<br>Source Language: (*) En<br>Target Language: (*) En<br>Target Language: (*) En<br>Starget Language: (*) En<br>Starget Language: (*) En                                 | n<br>gies (m)<br>of Contracts<br>times in a month, you will not<br>d Agreement to ensure that t                                                                               | Translation 19                               | X A A M                                                                                                    | •]       |
| Horns<br>Horns<br>Profile<br>Excitation<br>Excitation<br>Excitation<br>Excitation<br>Proyresent<br>Anongement<br>FAQs<br>Support |       | Miro Hamālāhen<br>alented Translators<br>Termistor<br>Niso Za<br>Anja še<br>Potjam<br>Anja še<br>Lannot com<br>Potjam<br>Amal ši<br>Lannot com<br>Lannot fulfil<br>Other - Pleas<br>Gandy I<br>Joontiki<br>Eubmit<br>Cottan Varashk<br>Kernenacus                                                                                                    | TRANSLATION ORDERS<br>Fending Active<br>Drder<br>Dation to cancel this order within<br>re orders on the Mokrica platfic<br>before accepting IL Please ch<br>veeds my abilities.<br>plete the order earlier than sci<br>the custome's request for the<br>transfer the order to another<br>icing personal issues.<br>e provide details of why you an                                                     | n 1 hour. However<br>mr. It is recomm<br>cose a reason for<br>neduled,<br>order,<br>translator,<br>re unable to com    | Cancelled<br>r, if you cancel the<br>rended that you r<br>or cancelling the o              | Labor Contract #7975_En<br>Source Language + Fri<br>Source Language + Fri<br>31 Lacot Documents<br>e order after 1 hour and three to<br>eview the Translator Policy and<br>order:                                                                                                    | n<br>gista (in)<br>intens in a month, you will not<br>d Agreement to ensure that the<br>d Agreement to ensure that the                                                        | Translation 10                               | X A A M                                                                                                    | ransiate |
| Horns<br>Horns<br>Profile<br>Excitation<br>Excitation<br>Excitation<br>Proyresent<br>Annogement<br>FAQs<br>Support               |       | Miro Hamālāhen<br>alented Translators<br>Firms<br>Niso Zo<br>Anjo So<br>Parjam<br>Anjo So<br>Parjam<br>Andel Si<br>Li cannot fulfil<br>O ther - Pleas<br>Gandy I<br>Joanstil<br>Submit<br>Dottan Varashk<br>Kenninaus                                                                                                    | TRANSLATION ORDERS<br>Fending Active<br>Drder<br>Dotton to cancel this order within<br>re orders on the Mokrico platfor<br>before accepting IL Please ch<br>reads my abilities.<br>plete the order earlier than sol<br>the custome's request for the<br>transfer the order to another<br>icing personal issues.<br>e provide details of why you a                                                      | n 1 hour. However<br>m. It is recomm<br>cose a reason for<br>necluled.<br>o order.<br>translator.<br>re unable to com  | Cancelled<br>r, if you cancel the<br>hended that you r<br>or cancelling the o              | Lipbor Contract #7975_En                                                                                                    | ngiath (in)<br>main (i)<br>cl Commons<br>times in a month, you will not<br>d Agreement to ensure that the<br>d Agreement to ensure that the<br>motoron entit send to the cost | Translation 19                               | < <tr>         X         A         M           Zencel 0 7.00         I           Ig#         I           Ig#         I           Is         I</tr> | ronelate |
|                                                                                                    |       |                                                                                                    |                                                                                                    |                                                                                                    |                                                                                            |                                                                                                    |                                                                                                    |                                              |                                                                                                    |          |

# 

| î                     | 🛞 Miro Hämäläinen                              |                        | Translation ID 😫 💭 🐥 💽 🕞 |
|-----------------------|------------------------------------------------|------------------------|--------------------------|
| Home<br>Profile       | Talented Translators<br>All translators T-Rank |                        |                          |
| Translation<br>Orders | Countries                                      |                        |                          |
| Statistics            | Anja Seppä Germany                             | Sorry, No Orders Found |                          |
| Ē                     | Potjamal Sutth Thailand                        |                        |                          |
| Payment               | Amal Saleh Dominica                            |                        | Sorry No Orders Found    |
| Management<br>FAQs    | Aashima arora India                            |                        |                          |
| Support               | Gandy Noel Bangladesh                          |                        |                          |
|                       | JoonSik Park South Korea                       | Article Translation    |                          |
|                       | Goltan Varashk<br>Netherlands                  |                        |                          |
|                       | Lê Văn Vietnam                                 |                        |                          |
|                       | Jatin Sharma Nepal                             |                        |                          |

Step 4: At the Translation Jobs tab, select the Completed tab to review the completed order.

| Â                           | 酸 Miro Hāmāläinen              |                               | Translation ID 🔮 🔎 🌲 💽                                                                                         |
|-----------------------------|--------------------------------|-------------------------------|----------------------------------------------------------------------------------------------------|
| Home<br>O<br>Profile        | Talented Translators           | TRANSLATION ORDERS            | Labor Contract #7979_En<br>ID: JG2FGN<br>Source Language: 10 English (En)                                      |
| Translation<br>Orders       | Countries                      | Labor Contract #7979_En Words | Target Language: + Finnish (Fi)  Legal Documents / Contracts Request:                                          |
| Statistics                  | Vo Thi To Uyen Vietnam         | ID: JG2FGN 1.446              | Created Date Expected Completion                                                                               |
| Ē                           | Anand Iceland                  |                               | nalinalizotse rozni vew nalinalizotse nozni vew                                                                |
| Payment                     | Mohammed Qudaih<br>Netherlands |                               | Words 5166.29 Earnings \$83.15                                                                                 |
| Order<br>Management<br>FAQs | Vasilis Tziovar Greece         |                               | List of Source Files                                                                                           |
| Support                     | Trần Thị Khánh Vietnam         |                               | 1. labor-contract-7979english.docx Preview                                                                     |
|                             | Michala Breckov<br>Germany     |                               | Defailed Visite Committee. Costonee<br>08/03/2024 10:22 AM<br>List of Completed Translation Files<br>Singapore |
|                             | Mai Thị Ngọc Vietnam           |                               | I. labor-contract-finnish.docx Preview                                                                         |
|                             | Schaper Rwanda                 |                               |                                                                                                    |
|                             | Trần Anh Ti <b>ộ</b> Vietnam   | Article Translation           |                                                                                                    |

**Step 5:** Click the **Notifications icon** to view any edit requests (if any). To view the full translation editing request, click **View more**.

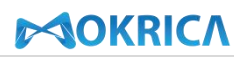

| 俞                          | Miro Hāmālāinen                                               |                                      | Translation ID 😫 💭 🦧 📻 🕞                                                                                                    |
|----------------------------|---------------------------------------------------------------|--------------------------------------|----------------------------------------------------------------------------------------------------|
| Home<br>Profile            | Talented Translators<br>All translators (T-Rank)<br>Countries | TRANSLATION ORDERS                   | Labor Contract #7979_En<br>ID: JOZFON<br>Source Language: Definition (Fi)<br>Target Language: Pinnish (Fi)                                                                                                    |
| U<br>Translation<br>Orders | Olugbile Seychelles                                           | Labor Contract #7979_En Words        | Request:                                                                                                    |
| Statistics                 | Jatin Sharma Nepal                                            | ID: JG2FGN 1.446<br>08-03-2024 10:22 | Created Date         Expected Completion           08/03/2024 10:07 AM         09/03/2024 00:00 AM                                                                                                    |
| Ē                          | Kristina Pugach<br>Slovenia                                   |                                      |                                                                                                    |
| Order                      | Tiina Hakkinen<br>Netherlands                                 |                                      | Words         S         Total Amount         Earnings           1.446         \$166.29         \$83.15                                                                                                    |
| Management<br>FAQs         | China China                                                   |                                      | List of Source Files                                                                                                    |
| support                    | Vera Stec Albania                                             |                                      | Delivery Date Confirmed: Customer                                                                                                    |
|                            | Kym Lee South Korea                                           |                                      | 08/03/2024 10:22 AM Ust of Completed Translation Files Ust of Completed Translation Files Ustore Completed Translation Files Ustore Completed Translation Files Files |
|                            | Vietnam                                                       |                                      | Message To Customers                                                                                                    |
|                            | Amal Saleh Dominica                                           |                                      |                                                                                                    |

To receive an explanation of the customer's edit request, click the Message To Customers.

| Â                     | iro Hämäläinen 🍪                            |                                                              |                                                                   | Translation ID                                    | K D 🖡 🖪    | • |
|-----------------------|---------------------------------------------|--------------------------------------------------------------|-------------------------------------------------------------------|---------------------------------------------------|------------|---|
| Home                  | Talented Translators All translators T-Rank | NOTIFICATIONS                                                |                                                                   |                                                   |            |   |
| Profile               | Countries                                   | Labor Contract #7979_En<br>Created Date: 08-03-2024 10:07 AM | Source Language:<br>English (En)                                  | 08-03-2024 11:20:49 AM<br>Revision of translation |            |   |
| Translation<br>Orders | Aline Chauvier Italy                        | Expected Completion: 09-03-2024<br>1.446 Word(s) \$83.15     | Target Language:<br>+ Finnish (Fi)<br>Legal Documents / Contracts | It contains spelling or grammati                  | cal errors |   |
| Statistics            | Roman Vater Poland                          |                                                              |                                                                   |                                                   | $\land$    |   |
| Ē                     | Lưu Tuyết N Vietnam                         |                                                              |                                                                   |                                                   |            | 2 |
| Payment               | Hena Translatio<br>Vietnam                  |                                                              |                                                                   |                                                   |            |   |
| Management<br>FAQs    | Phạm Thị Thu Vietnam                        |                                                              |                                                                   |                                                   |            |   |
| Support               | Andrea Sangiova Italy                       |                                                              |                                                                   |                                                   |            |   |
|                       | TRƯƠNG BẢO Vietnam                          |                                                              |                                                                   |                                                   |            |   |
|                       | Benchamas Wongs<br>Thailand                 |                                                              |                                                                   |                                                   |            |   |
|                       | Michala Breckov<br>Germany                  |                                                              |                                                                   |                                                   |            |   |
|                       | Mohammed Qudaih<br>Netherlands              |                                                              |                                                                   |                                                   |            |   |

View the translation error that the customer selects (3) and additional editing request (4). Download the customer's mistake-highlighted file and re-edit the translation (5). Translators can elaborate on the reasons for editing (6).

Then, click Choose file (7) to upload the edited translation. Click Send.

| î                     | 酸 Miro Hāmālāinen                                    |                                                                                                    |                                                                                                    |      | Translation ID                                                                                  | • |
|-----------------------|------------------------------------------------------|----------------------------------------------------------------------------------------------------|----------------------------------------------------------------------------------------------------|------|-------------------------------------------------------------------------------------------------|---|
| Home<br>Profile       | Talented Translators<br>All translators<br>Countries | Labor Contract #7979_En<br>Created Date: 08-03-2024 10:07 AM<br>Expected Completion: 09-03-2024                                         | Source Language:<br>English (En)<br>Target Language:<br>Language:                                                                        | з (  | 08-03-2024 11:20:49 AM<br>Revision of translation<br>It contains spelling or grammatical errors |   |
| Translation<br>Orders | TÁT KIM YÉN Vietnam                                  | 1.446 Word(s) \$83.15                                                                                                    | Legal Documents / Contro                                                                                                    | icts |                                                                                                 |   |
| Statistics            | Dora Russia                                          | REQUEST FOR EDITING THE TRANSLATION<br>Ban vui lòng chỉnh sửa lại bản dịch, do lỗi một số chính<br>DOWNI GAD THE FILE BELOW FOR EDITING | REQUEST FOR EDITING THE TRANSLATION<br>Ban vui lòng chỉnh sửa lại bản dịch, do lỗi một số chính tả. Minh cần hoàn thành trong hôm nay, 4 |      |                                                                                                 |   |
| <b>F</b>              | Thoa Nguyen Thi Vietnam                              | Labor-contract-7979edit.docx Download                                                                                                   |                                                                                                    | 5    |                                                                                                 |   |
| Payment               | TRƯƠNG BẢO Vietnam                                   | DELIVER THE EDITED TRANSLATION.<br>Please carefully check the edited translation before s                                               | ending it to the customer.                                                                                                    |      |                                                                                                 |   |
| Management<br>FAQs    | Tran Thu Uyen Vietnam                                | You can explain the edited translation here.                                                                                            |                                                                                                    | 6    | le.                                                                                             |   |
| ѕирроп                | Merijn Swinkels<br>Netherlands                       | Choose file<br>Upload edited document                                                                                                   |                                                                                                    | 7    |                                                                                                 |   |
|                       | Tatiana Touliat Greece                               | Send                                                                                                    |                                                                                                    |      |                                                                                                 |   |
|                       | Samuel Brien Vernen                                  |                                                                                                    |                                                                                                    |      |                                                                                                 |   |
|                       | Vo Tuan Kro Vietnom                                  |                                                                                                    |                                                                                                    |      |                                                                                                 |   |
|                       | Maria Fiorenci Spain                                 |                                                                                                    |                                                                                                    |      |                                                                                                 |   |

### 7. Statistics

#### a. Purpose

Instruct translators to view order statistics on the Mokrica system.

#### **b.** Conditions

Logged into the Mokrica system successfully.

### c. Steps to take

Step 1: Go to the Home Page and click on the Statistics tab.

| <b>A</b><br>Home              | 🚳 Miro Hämäläinen                                            |                                                                                     |                                                                                                    | Translation ID 🔐 💭 🌲 💌 🕞 |
|-------------------------------|--------------------------------------------------------------|-------------------------------------------------------------------------------------|----------------------------------------------------------------------------------------------------|--------------------------|
| Profile                       | Talented Translators<br>All translators (T-Rank<br>Countries |                                                                                     | etys<br>y of Professional Education                                                                  | Graceland                |
| Translation<br>Orders         | Agata Mantecchi<br>Italy                                     | SEARCH                                                                              | Our Translator                                                                                       | UNIVERSITY 1895          |
| Statistics                    | Korea<br>Tóng Thu Na Vietnam                                 | Source Language                                                                     | uage v Major v                                                                                       |                          |
| Payment<br>Order              | Vietnam                                                      | User Guide For Mokrica's Translator                                                 | iguista.                                                                                             |                          |
| Management<br>FAQs<br>Support | AdminSg Singapore                                            |                                                                                     |                                                                                                    | RECENT ORDERS            |
|                               | Đỗ Thu Trang<br>Vietnam                                      | Dịch thuật Giấy xác nhận cư trú<br>Diplomas, certifications, licenses, and<br>so on | Dịch thuật tài liệu thóa thuận chung                                                                 | You have no orders found |
|                               | Do Ngoc Long<br>Vietnam                                      | Vietnamese (Vi)                                                                     | <ul> <li>Vietnamese (Vi)</li> <li>English (En)</li> <li>Created Date: 05-03-2024 15:47 PM</li> </ul> |                          |
|                               | Benchamas Wongs                                              | Created Date: 06-03-2024 14:11 PM                                                   | Evented Completion: 07, 02, 0004                                                                     |                          |

Step 2: Select Chart, Translation jobs, or Commission to view order statistics. Select Month, Year to open statistics for the month or year you want to view. Click Download file to receive statistics in spreadsheet format.

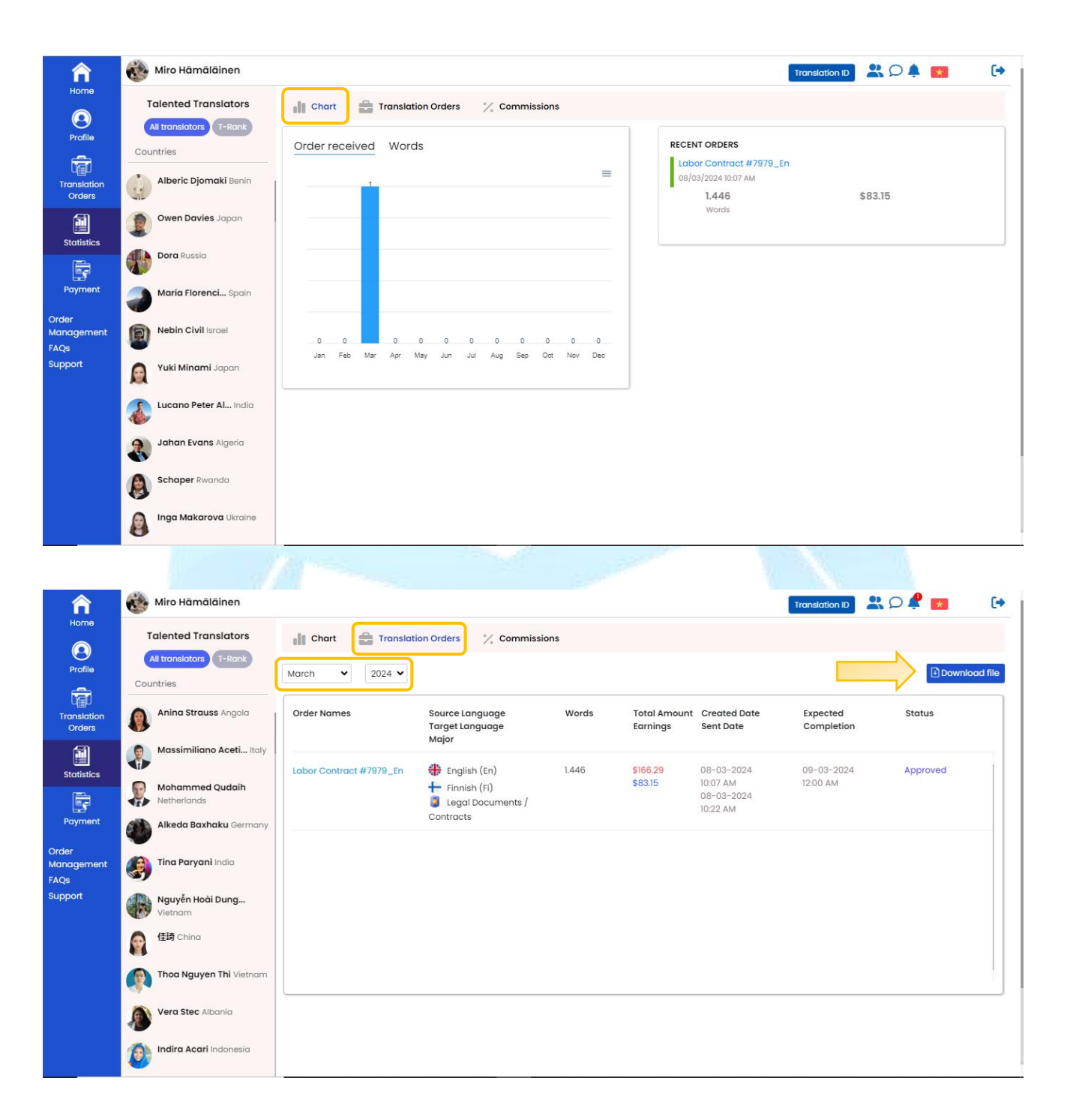

| Â                     | 🛞 Miro Hämäläinen                              |                 |                                             |       |                             | Translation |        | * (+          |
|-----------------------|------------------------------------------------|-----------------|---------------------------------------------|-------|-----------------------------|-------------|--------|---------------|
| Home<br>O<br>Profile  | Talented Translators<br>All translators T-Rank | I Chart Transla | ation Orders 🥂 Commissi                     | ons   |                             |             |        | Download file |
| Translation<br>Orders | Countries  Joanna Durham United Kingdom        | Order Names     | Source Language<br>Target Language<br>Major | Words | Total Amount<br>Commissions | Translator  | Status |               |
| Statistics            | Mai Thị Ngọc Vietnam                           | No data yet     | мијо                                        |       |                             |             |        |               |
| Ē                     | Anna Bakhtina Russia                           |                 |                                             |       |                             |             |        |               |
| Payment<br>Order      | Nguyễn Thanh Vietnam                           |                 |                                             |       |                             |             |        |               |
| Management<br>FAQs    | Nguyễn Ngọc Vietnam                            |                 |                                             |       |                             |             |        |               |
| Support               | Kym Lee South Korea                            |                 |                                             |       |                             |             |        |               |
|                       | Inga Makarova Ukraine                          |                 |                                             |       |                             |             |        |               |
|                       | David John France                              |                 |                                             |       |                             |             |        |               |
|                       | Lèu Mạnh Cộ Vietnam                            |                 |                                             |       |                             |             |        |               |
|                       | Vasilis Tziovar Greece                         |                 |                                             |       |                             |             |        |               |

## 8. Payment History

## a. Purpose

Instruct translators to view payment history on the Mokrica system.

### **b.** Conditions

Successfully logged into the Mokrica system.

### c. Steps to take

Step 1: Go to the Home Page, and select the Payment tab.

|                       | (No.                                                          |                                                                                                    |                                                                                                    |
|-----------------------|---------------------------------------------------------------|----------------------------------------------------------------------------------------------------|----------------------------------------------------------------------------------------------------|
| Ame Home              | Miro Hämäläinen                                               |                                                                                                    | Translation ID 🖁 🖧 💭 🐥 💽 🕂                                                                                                    |
| Profile               | Talented Translators           All translators         T-Rank | Fontys                                                                                                    | х <b>⊱</b> МВ 💽                                                                                                    |
| Translation<br>Orders | Countries Agata Mantecchi Italy                               | University of Professional                                                                                                    | Education  Velocity Conversion (Contract Text Text)  Velocity Conversion (Contract Text)  Velocity Conversion (Contract Text)  Velocity Contract Text)  Velocity Contract Text  Velocity Contract Text  Ve |
| Statistics            | Marta Allina North<br>Korea                                   | Search Source Language   Target Language                                                                                                    | Our Translators     Major                                                                                                    |
| Payment               | Tống Thu Na Vietnam                                           | Online translation jobs for Professional Linguists.                                                                                                    |                                                                                                    |
| Order<br>Management   | Vietnam                                                       | <ul> <li>User Guide For Mokrica's Translator</li> <li>Mokrica Member</li> </ul>                                                                                                    |                                                                                                    |
| FAQs<br>Support       | AdminSg Singapore                                             |                                                                                                    | RECENT ORDERS                                                                                                    |
|                       | Đỗ Thu Trang<br>Vietnam                                       | Dịch thuật Giảy xác nhận cư trú Dịch thuật Giảy xác nhận cư trú Dịch thự Địch thuật Giảy xác nhận cư trú Dịch thự thuật Giảy xác nhận cư trú Dịch thự thuật Giảy xác nhận cư trú Dịch thự thuật Giảy xác nhận cư trú Dịch thuật Giảy xác nhận cư trú Dịch thuật Cư trú Dịch thuật Giảy xác nhận cư trú Dịch thuật Cư trú Dịch thuật Cư trú Dịch thuật Cư trú Dịch thuật Cư trú Dịch thuật Cư trú Dịch thuật Cư trú Dịch thuật Cư trú Dịch thuật Cư trú Dịch thuật Cư trú Dịch thuật Cư trú Dịch thuật Cư trú Dịch thuật Cư trử Cư trử Cư trở Cư trử Cư trử Cư trử Cư trử Cư trử Cư trử Cư trử Cư trử Cư trử Cư trở Cư trử Cư trử Cư trở Cư trử Cư trử | thuật tài liệu thỏa thuận chung<br>Legal Documents / Contracts<br>found                                                                                                    |
|                       | Do Ngoc Long<br>Vietnam                                       | Vietnamese (Vi)<br>tradish (En) Creat                                                                                                    | letnamese (Vi)<br>nglish (En)<br>ted Date: 05-03-2024 15:47 PM                                                                                                    |
|                       | Senciralitas wongs                                            | Created Date: 06-03-2024 14:11 PM                                                                                                    | stad Completion: 07-03-2024                                                                                                    |

**Step 2**: Select **Translation order**, **Approved commission**, **Total income**, or **Payment history** to view order statistics for each month of a year.

| â 🔞                                                                                                    | Miro Hämäläinen                                                                                                    |                                                                          |                                                                        |                                                   | Transla                                                                                                    | tion ID 🛛 😤 💭 🥰                | *         |
|----------------------------------------------------------------------------------------------------|----------------------------------------------------------------------------------------------------|--------------------------------------------------------------------------|------------------------------------------------------------------------|---------------------------------------------------|----------------------------------------------------------------------------------------------------|--------------------------------|-----------|
| ome                                                                                                    | Talented Translators                                                                                                    | Translation Orders                                                       | Approved Commission                                                    | Total Income                                      | Payment History                                                                                                    |                                |           |
| 9)<br>ofile                                                                                                    | All translators T-Rank                                                                                                    | Your monthly income                                                      |                                                                        |                                                   |                                                                                                    |                                | Paratorio |
|                                                                                                    | ountries                                                                                                    | Tour montility income                                                    |                                                                        |                                                   |                                                                                                    |                                | 2024 ~    |
|                                                                                                    | Schaper Rwanda                                                                                                    | Month                                                                    | Orders                                                                 | Total Words                                       | Total Income                                                                                                    | Details                        | 11        |
| rders 🕓                                                                                                    |                                                                                                    | 3-2024                                                                   | ĩ                                                                      | 1.446                                             | \$83.15                                                                                                    | Q                              |           |
| tistice                                                                                                    |                                                                                                    | 2-2024                                                                   | 0                                                                      | 0                                                 | \$0.00                                                                                                    | Q                              |           |
| -                                                                                                    | Owen Davies Japan                                                                                                    | 1-2024                                                                   | 0                                                                      | 0                                                 | \$0.00                                                                                                    | Q                              |           |
| rment                                                                                                    | Pham Hung Vietnam                                                                                                    | Total                                                                    | 1                                                                      | 1.446                                             | \$83.15                                                                                                    |                                |           |
| jement 🍏                                                                                                    | 👂 HUÌNH ANH HẠ Japan                                                                                                    |                                                                          |                                                                        |                                                   |                                                                                                    |                                |           |
| п (                                                                                                    | Thoa Nguyen Thi Vietnam                                                                                                    |                                                                          |                                                                        |                                                   |                                                                                                    |                                |           |
| •                                                                                                    | JoonSik Park South Korea                                                                                                    |                                                                          |                                                                        |                                                   |                                                                                                    |                                |           |
|                                                                                                    | Elisabeth Nonstad Italy                                                                                                    |                                                                          |                                                                        |                                                   |                                                                                                    |                                |           |
|                                                                                                    | Tran Thu Uyen Vietnam                                                                                                    |                                                                          |                                                                        |                                                   |                                                                                                    |                                |           |
| 1                                                                                                    | •                                                                                                    |                                                                          |                                                                        |                                                   |                                                                                                    |                                |           |
|                                                                                                    | 1474                                                                                                    |                                                                          |                                                                        |                                                   |                                                                                                    |                                |           |
|                                                                                                    | 佳均 China                                                                                                    |                                                                          |                                                                        |                                                   |                                                                                                    |                                |           |
| ► 6                                                                                                    | 住的 China<br>Miro Hämäläinen                                                                                                    |                                                                          | in.                                                                    | 1                                                 | Transk                                                                                                    | ation ID                       |           |
|                                                                                                    | 住地 China<br>Miro Hāmālāinen<br>Talented Translators                                                                                                    | Translation Orders                                                       | Approved Commis                                                        | ision 🚯 Total II                                  | Transk                                                                                                    | ation ID 🔗 💭 I                 | . *       |
|                                                                                                    | Miro Hāmālāinen<br>Miro Hāmālāinen<br>Talented Translators<br>All translators<br>Countries                                                                                                    | Your monthly approved co                                                 | Approved Commis                                                        | ision 👔 Total II                                  | Transk<br>ncome 🖹 Payment History                                                                                                    | ation ID 😤 💭 J                 | 2024 ~    |
| offile                                                                                                    | Miro Hāmālāinen<br>Miro Hāmālāinen<br>Talented Translators<br>All translators<br>Countries<br>Võ Tuán Kiộ                                                                                                    | Your monthly approved co                                                 | Approved Commis<br>mmission<br>Orders                                  | rsion 👔 Total II                                  | ncome Payment History<br>Total Commissions                                                                                                    | ation ID 🕰 💭 I                 | 2024 ~    |
| orme<br>office<br>office                                                                                                    | Miro Hāmālāinen<br>Miro Hāmālāinen<br>Talented Translators<br>All translators<br>T=Rank<br>countries<br>Võ Tuán Kiộ<br>Vietnam                                                                                                    | Your monthly approved co                                                 | mmission<br>Orders                                                     | Total Words                                       | ncome Payment History<br>Total Commissions                                                                                                    | ation ID 🔐 💭 I<br>Details<br>Q | 2024 ~    |
| onfile<br>offile<br>station<br>ders                                                                                                    | Miro Hämäläinen Miro Hämäläinen Talented Translators All translators T=Rank Countries Võ Tuán Ki@ Vietnam Meelan Bahamas                                                                                                    | Your monthly approved co<br>Month<br>3-2024<br>2-2024                    | mmission Orders 0 0                                                    | Total Words 0 0                                   | Total Commissions<br>\$0.00                                                                                                    | ation ID 🔹 🗭 I                 | 2024 •    |
| onne<br>Onlie<br>Slation<br>ders<br>Listics                                                                                                    | Miro Hāmālāinen Talented Translators All translators Võ Tuán Kiệ Vietnam Meelan Bahamas Nguyễn Ngọc                                                                                                    | Vour monthly approved co<br>Month<br>3-2024<br>2-2024<br>1-2024          | Market Commission                                                      | Total Words 0 0 0 0 0                             | Tronsk<br>ncome Payment History<br>Total Commissions<br>\$0.00<br>\$0.00<br>\$0.00                                                                                                    | ation ID 2 0 1                 | 2024 •    |
| orme Construction of the second second secon | Miro Hāmālāinen Miro Hāmālāinen Talented Translators All translators T-Rank Countries Vo Tuán Kiệ Vietnam Meelan Bahamas Nguyễn Ngọc Vietnam                                                                                                    | Your monthly approved co<br>Month<br>3-2024<br>2-2024<br>1-2024<br>Total | Market Commission                                                      | Total Words 0 0 0 0 0 0 0 0 0 0 0 0 0 0 0 0 0 0 0 | Tronste<br>accome Payment History<br>Total Commissions<br>\$0.00<br>\$0.00<br>\$0.00<br>\$0.00<br>\$0.00                                                                                                    | etion ID 🕰 🔎 I                 | 2024      |
| orme<br>Office<br>Station<br>ders<br>tistics                                                                                                    | Miro Hämäläinen<br>Miro Hämäläinen<br>Talented Translators<br>All translators<br>T-Rank<br>Countries<br>Võ Tuán Kiệ<br>Vietnam<br>Meelan Bahamas<br>Nguyễn Ngọc<br>Vietnam<br>Maria Delgado<br>Western Sahara                                                                                                    | Vour monthly approved co<br>Month<br>3-2024<br>2-2024<br>1-2024<br>Total | Market Commission                                                      | Total Words 0 0 0 0 0 0 0 0 0 0 0 0 0 0 0 0 0 0 0 | Total Commissions<br>\$0.00<br>\$0.00<br>\$0.00<br>\$0.00                                                                                                    | ation ID 2. 0 /                | 2024 •    |
| orme<br>offic<br>station<br>ders<br>tistics<br>gement                                                                                                    | Miro Hämäläinen Miro Hämäläinen Talented Translators Talented Translators Talented Translators Tank Voi Tuán Kiệ Vietnam Meelan Bahamas Nguyễn Ngọc Vietnam Maria Delgado Western Sahara Mohammed Qudaih Netherlands                                                                                                    | Month       3-2024       2-2024       1-2024       Total                 | mmission Orders 0 0 0 0 0                                              | Total Words 0 0 0 0 0 0 0 0 0 0 0 0 0 0 0 0 0 0 0 | Transk Total Commissions S0.00 S0.00 | ation ID 🔍 💭 🗸                 | 2024 ~    |
| prime<br>politics<br>gement<br>port<br>gement<br>prime<br>prime<br>gement<br>gement<br>gement<br>gement<br>gement<br>gement<br>gement<br>gement                                                                                                    | Miro Hāmālāinen<br>Miro Hāmālāinen<br>Talented Translators<br>All translators<br>Trank<br>Countries<br>Voi Tuán Kiệ<br>Vietnam<br>Meelan Bohamas<br>Nguyễn Ngọc<br>Vietnam<br>Maria Delgado<br>Western Sahara<br>Mohammed Qudaih<br>Netherlands<br>Amal Saleh Dominica                                                                                                    | Vour monthly approved co<br>Month<br>3-2024<br>2-2024<br>1-2024<br>Total | mmission Orders 0 0 0 0 0                                              | Total Words 0 0 0 0 0 0 0 0 0 0 0 0 0 0 0 0 0 0 0 | ncome Payment History                                                                                                    | ation ID 🔍 💭 A                 | 2024 ~    |
| orne<br>offie<br>slation<br>ders<br>tistics<br>gement<br>prt                                                                                                    | Miro Hāmālāinen<br>Miro Hāmālāinen<br>Talented Translators<br>All translators T-Rank<br>countries<br>Võ Tuán Kiệ<br>Vietnam<br>Meelan Bahamas<br>Nguyễn Ngọc<br>Vietnam<br>Maria Delgado<br>Western Sahara<br>Mohammed Qudaih<br>Netherlands<br>Amal Saleh Dominica                                                                                                    | Your monthly approved co<br>Month<br>3-2024<br>2-2024<br>1-2024<br>Total | mmission Orders 0 0 0 0 0                                              | Total Words 0 0 0 0 0 0 0 0 0 0 0 0 0 0 0 0 0 0 0 | Transle<br>ncome Payment History<br>Total Commissions<br>\$0.00<br>\$0.00<br>\$0.00<br>\$0.00                                                                                                    | ation ID 🔍 💭 A                 | 2024 ~    |
| orme<br>Sofile<br>Station<br>ders<br>gement<br>ort                                                                                                    | Miro Hāmālāinen<br>Miro Hāmālāinen<br>Talented Translators<br>All translators<br>Translators<br>Translators<br>Translators<br>Translators<br>Translators<br>Translators<br>Translators<br>Translators<br>Translators<br>Nguyễn Ngọc<br>Nguyễn Ngọc<br>Vietnam<br>Maria Delgado<br>Western Sahara<br>Mohammed Qudaih<br>Netherlands<br>Amal Saleh Dominica<br>Samuel Brien Yemen                                                                          | Vour monthly approved co<br>Month<br>3-2024<br>2-2024<br>1-2024<br>Total | Marine Approved Commis<br>minission<br>Orders<br>0<br>0<br>0<br>0<br>0 | Total Words 0 0 0 0 0 0 0 0 0 0 0 0 0 0 0 0 0 0 0 | Transle<br>ncome E Payment History<br>Total Commissions<br>S0.00<br>S0.00<br>\$0.00<br>\$0.00                                                                                                    | ation ID 2. O 1                |           |
| orme<br>office<br>slation<br>tistics<br>gement<br>prt                                                                                                    | <ul> <li>Miro Hämäläinen</li> <li>Miro Hämäläinen</li> <li>Talented Translators</li> <li>All translators</li> <li>T-Rank</li> <li>Countries</li> <li>Võ Tuán Klǫ</li> <li>Vietnam</li> <li>Meelan Bahamas</li> <li>Nguyěn Ngọc</li> <li>Vietnam</li> <li>Maria Delgado</li> <li>Western Sahara</li> <li>Mohammed Qudaih</li> <li>Netherlands</li> <li>Amal Saleh Dominica</li> <li>Samuel Brien Vernen</li> <li>Phạm Thị Thu</li> <li>Vietnam</li> </ul> | Your monthly approved co<br>Month<br>3-2024<br>2-2024<br>1-2024<br>Total | mmission Orders 0 0 0 0 0                                              | Total Words 0 0 0 0 0 0 0 0 0 0 0 0 0 0 0 0 0 0 0 | Transle<br>ncome Payment History<br>Total Commissions<br>\$0.00<br>\$0.00<br>\$0.00                                                                                                    | ation ID R C A                 | 2024 ~    |

# 

| â                     | 🛞 Miro Hämäläinen            |                           |                       |                                 | Translation ID 😫 💭 🦨 | * •    |
|-----------------------|------------------------------|---------------------------|-----------------------|---------------------------------|----------------------|--------|
| Home                  | Talented Translators         | Translation Orders        | Approved Commission   | Total Income 📑 Payment History  |                      |        |
| Profile               | All translators T-Rank       | Your total monthly income |                       |                                 |                      |        |
| -                     | Countries                    |                           |                       |                                 |                      | 2024 • |
| U<br>Translation      | Bernadette Nga               | Month                     | Income                | Commissions                     | Total Income         | 11     |
| Orders                |                              | 3-2024                    | \$83.15               | \$0.00                          | \$83.15              |        |
| Statistics            |                              | 2-2024                    | \$0.00                | \$0.00                          | \$0.00               |        |
|                       | David John France            | 1-2024                    | \$0.00                | \$0.00                          | \$0.00               |        |
| Payment               | Arkadiusz Witek Poland       | Total                     | \$83.15               | \$0.00                          | \$83.15              |        |
| Order<br>Management   | Wang Yu North Korea          |                           |                       |                                 |                      |        |
| Support               | TRƯƠNG BẢO Vietnam           |                           |                       |                                 |                      |        |
|                       | Vasilis Tziovar Greece       |                           |                       |                                 |                      |        |
|                       | Phạm Thị Thu Vietnam         |                           |                       |                                 |                      |        |
|                       | Lê Văn Vietnam               |                           |                       |                                 |                      |        |
|                       | Stefan Slings Netherlands    |                           |                       |                                 |                      |        |
|                       | Miro Hämölöinen              |                           |                       |                                 |                      | A      |
| Home                  |                              |                           |                       | B B                             |                      |        |
| 0                     | All translators T-Rank       | Az Translation Orders     | Approved Commis       | ssion S Total Income Payr       | hent History         |        |
| Profile               | Countries                    | Wage payment history      |                       |                                 |                      |        |
| क्ति                  | Countries                    | Transfer Date Benefici    | ary Account Number Ba | nk Total Amount Payment Methods | Status               |        |
| Translation<br>Orders | Risha Desinta L<br>Indonesia |                           |                       |                                 |                      |        |
| Statistics            | Vietnam                      |                           |                       |                                 |                      |        |
|                       | Mai Thị Ngọc<br>Vietnam      |                           |                       |                                 |                      |        |
| Payment               | Marta Allina North<br>Korea  |                           |                       |                                 |                      |        |
| Order<br>Management   | Pandiyarajan India           |                           |                       |                                 |                      |        |
| Support               | TRÂN MINH THUẬN<br>Vietnam   |                           |                       |                                 |                      |        |
|                       | Krist Pitcairn Islands       |                           |                       |                                 |                      |        |
|                       | Jae Lim Germany              |                           |                       |                                 |                      |        |
|                       | Avgi Platanidi Greece        |                           |                       |                                 |                      |        |

### **III. PAYMENT**

- Remuneration: for jobs on the Mokrica platform that have been approved.
- Approved *Commission*: money received through your Translation ID.

#### 1. Remuneration

#### a. Purpose

Instruct translators on how to calculate remuneration on the Mokrica system.

#### **b.** Conditions

Approved translator accounts by Mokrica.

#### c. Calculation

Translators receive 50% of each order from customer.

Specifically, when an order worths \$166.29 approved, the translator will receive remuneration as follows:

 $166.29 \times 50\% = 83.15$ 

🚯 Miro Hämäläinen Translation ID 🛛 😤 🔎 🦿 🔣 [+ î TRANSLATION ORDERS Labor Contract #7979\_En Talented Translators Profile All translators T-Rank Source Language: 👬 English (En) Countries Target Language: + Finnish (Fi) â I Legal Documents / Contracts Smith Aliance Spain Labor Contract #7979\_En 1.446 al Saleh Dominia Created Date Expected Completion Maria Delgado Wester 9 Lucano Peter Al... India Words Total Amount Earninas \$ 1.446 \$166.29 \$83.15 ila Politi Bouvet I lanag List of Source Files 1. labor-contract-7979english.docx Previe Support Marta Allina North Kore Delivery Date Confirmed: Customer 08/03/2024 10:22 AM Allan Johnsen Mexico DeUnifome List of Completed Translation Files Singapore 1. labor-contract-finnish.docx Previe age To Custome Muts Din China Trần Anh Ti�... Vietnam 3 Article Translation

### 2. Approved Commission

#### a. Purpose

Instruct translators on how to calculate approved Commission on the Mokrica system.

### **b.** Conditions

The customer account is attached to the translator's Translation ID.

#### c. Calculation

Email: info@mokrica.com Website: www.mokrica.com *Commission* for translators is determined by the quantity of words per order. Within that:

- Order: The customer places an order with your Translation ID code attached.
- Translation ID: code generated when a translator account is registered.

For all language pairs, the maximum *Commission* is for the first ten orders placed by a customer using your "Translation ID" code. The following word count applies to each order:

- From 1 6.000 words: 5%/ order
- From 6.001 12.000 words: 7%/ order
- From 12.000 words or more: 10%/ order

An order with Translation ID brings about not only *Commission* but also automatic recommendation of that order to the translator at the **Pending** tab.

The translators can become Mokrica Member to receive the infinite amount of Commissions.

#### **Total Income = Remuneration + Approved Commission**

### d. Translation ID

Translation ID is your ID code. Its purpose is to be shared with your customers, and it allows you to receive *Commissions* based on how many words are used in all language pairs.

There are two methods to share Translation ID code to get *Commission* on orders placed by customers.

**Method 1:** The translator exchanges the Translation ID. To share the Translation ID on Facebook, WhatsApp, or Zalo, click **Translation ID**, choose the platform, and then click **Post**.

Customers click on the shared link and register for an account, Translation ID will automatically be attached.

| <b>A</b>                      | 🛞 Miro Hämäläinen                                            |                                                        |                                               | Translation ID 😤 🔎 🤔 💌 🕞                       |
|-------------------------------|--------------------------------------------------------------|--------------------------------------------------------|-----------------------------------------------|------------------------------------------------|
| Profile                       | Talented Translators<br>All translators (T-Rank<br>Countries | Cho cuće sáng dom giản hơn.                            |                                               | AVOLON                                         |
| Translation<br>Orders         | Cristiana Indonesia                                          |                                                        |                                               |                                                |
| Statistics                    | Lều Mạnh Cộ<br>Vietnam                                       | Source Language                                        | Major                                         |                                                |
| Ē                             | Robert Štrunc Croatia                                        | Online translation jobs for Professional Linguists     |                                               |                                                |
| Payment<br>Order              | Lưu Tuyết N Vietnam                                          | User Guide For Mokrica's Translator     Makrica Member |                                               |                                                |
| Management<br>FAQs<br>Support | Vietnam                                                      |                                                        |                                               |                                                |
|                               |                                                              | Labor Contract #7979 5p                                | ich thuật Giấu váo phập qui trú               | RECENT ORDERS                                  |
|                               | Thomas Voss<br>Germany                                       | Legal Documents / Contracts                            | Diplomas, certifications, licenses, and so on | Labor Contract #7979_En<br>08/03/2024 10:07 AM |
|                               | Schaper Rwanda                                               | ♣ English (En) ♣ Finnish (Fi)                          | Vietnamese (Vi)                               | Word(s)                                        |
|                               | Meelan Bahamas                                               | Expected Completion: 09-03-2024 C                      | reated Date: 06-03-2024 14:11 PM              |                                                |
|                               | 酸 Miro Hämäläinen                                            |                                                        |                                               | Translation ID 😩 🔎 🌲 🚺                         |
| Profile                       | Talented Translators<br>All translators T-Rank<br>Country    | Translation ID: GE_201000253 Share f 👁 📼 🚥             |                                               | Download file                                  |
| Translation<br>Jobs           | Tống Thu Na Vietnam                                          | Order name Translate from Amount<br>Translate to       | Commission Status Sent o                      | date Translators receive                       |
|                               | Anna Bakhtina Russia                                         | No data yet                                            |                                               |                                                |
| Statistics                    | <b>Trần Anh Tiộ</b><br>Vietnam                               |                                                        |                                               |                                                |
| Payment                       | Do Ngoc Long<br>Vietnam                                      |                                                        |                                               |                                                |
| Order<br>Management<br>FAQs   | Trần Ngọc S Vietnam                                          |                                                        |                                               |                                                |
| Support                       | Thoa Nguyen Thi<br>Vietnam                                   |                                                        |                                               |                                                |
|                               | Indira Acari Indonesia                                       |                                                        |                                               |                                                |
|                               | Lưu Tuyết N Vietnam                                          |                                                        |                                               | 1                                              |
|                               | TRUONG BÀO                                                   | 1. You will receive a Commission provided that the cus | tomer orders translation by your "Translat    | tion ID".                                      |

**Method 2**: Customers update their profile with your Translation ID code or enter it during the registration process to create a customer account.

# 

| Solutions Industries Languages Pricing About Resources                                                                | Instructions Login |
|----------------------------------------------------------------------------------------------------|--------------------|
| Customer Registration                                                                                                 |                    |
| Full name Area code Phone number Email Country Password Possword @ Togeterion ID Togeterion ID                        | ¢                  |
| You are  Individual  Enterprise  REGISTER  Publicking Sing Up, you page to our Terms of Upp Privacy and Cookin Paliny |                    |

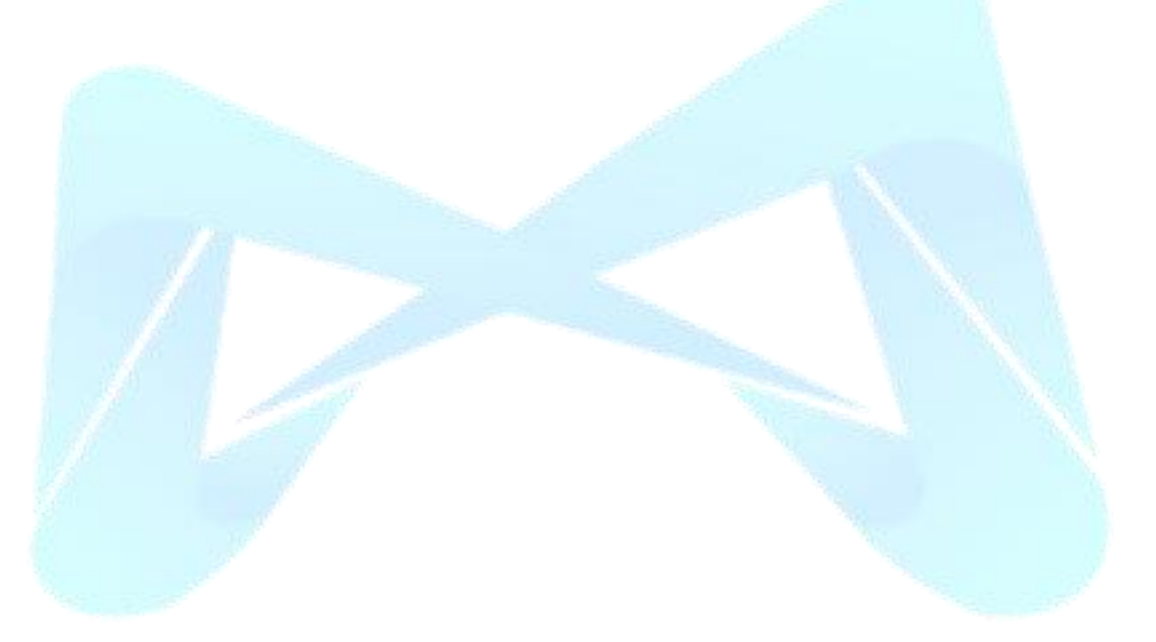

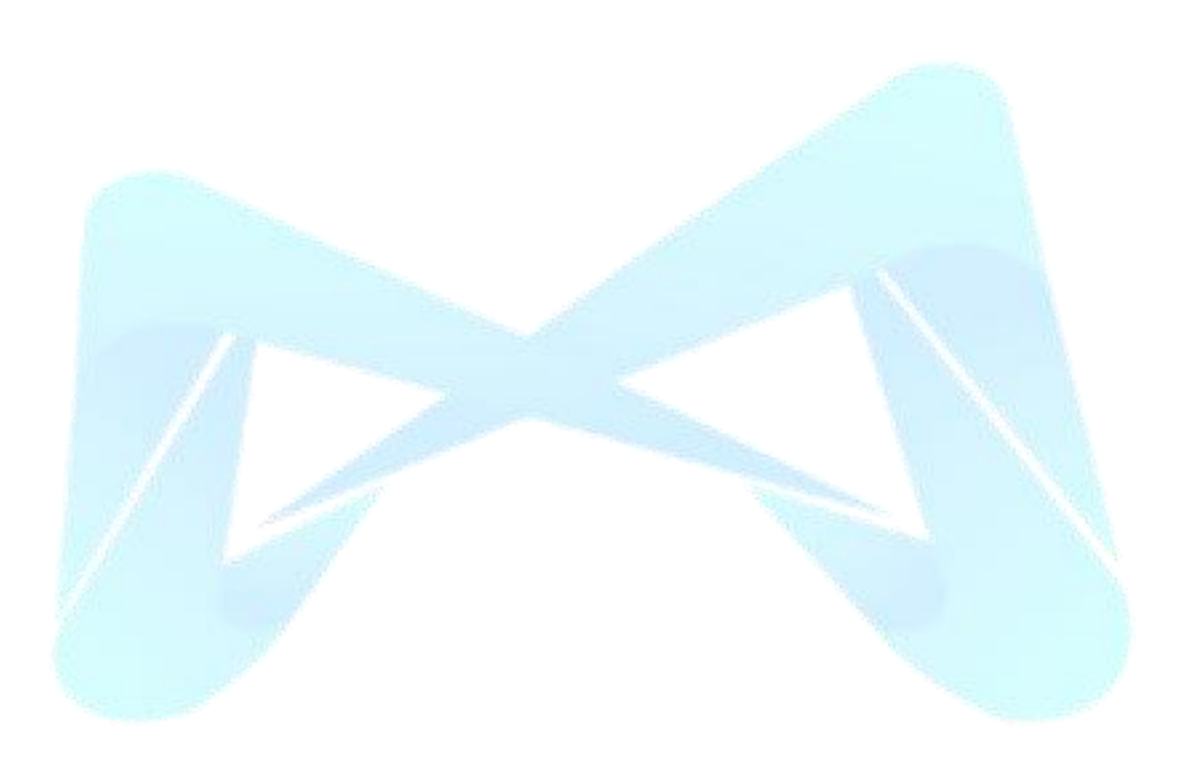